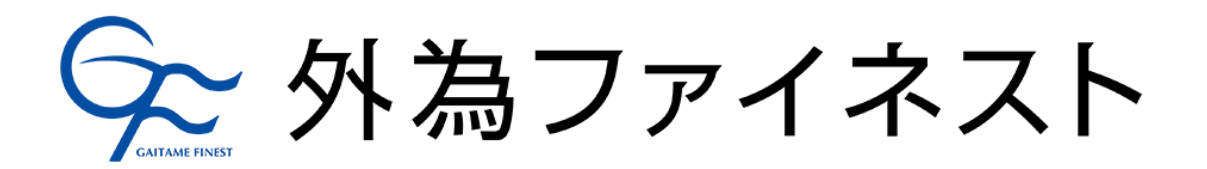

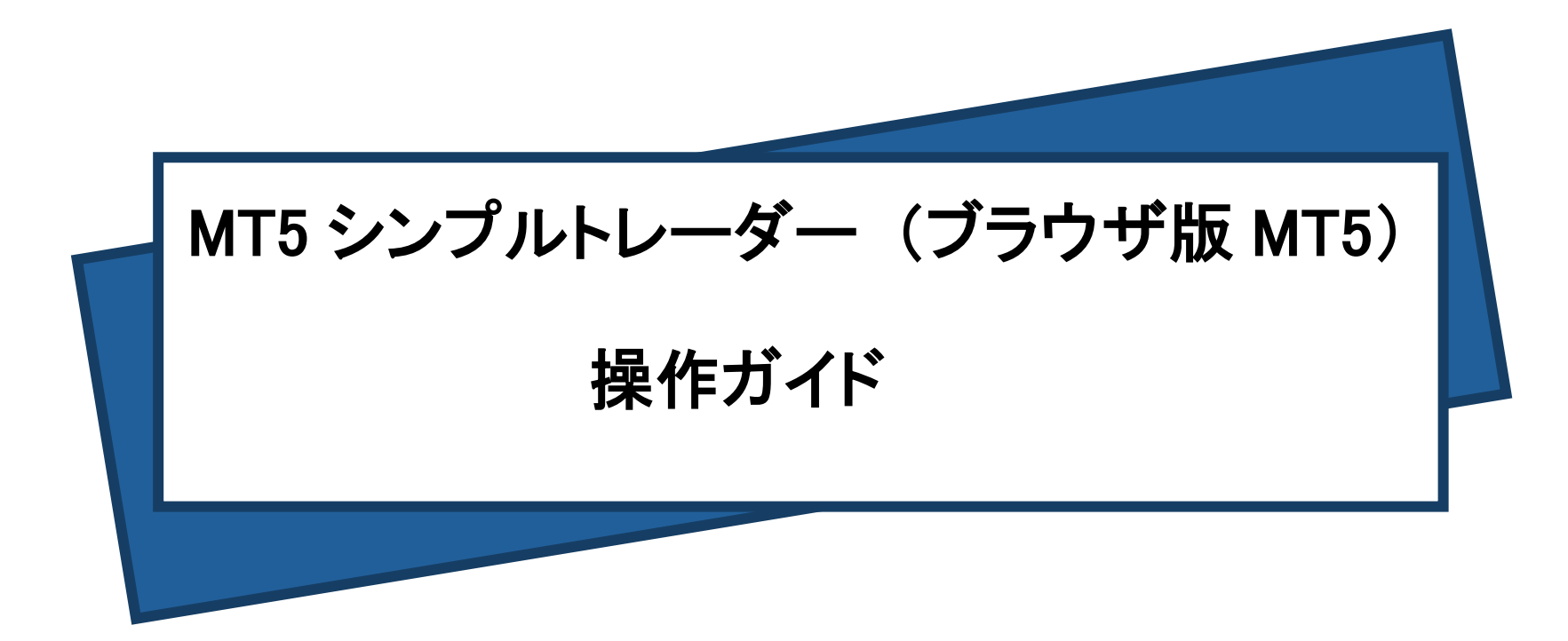

## 目次

| 第一章 | 章 ブラウザ版 MT5 にログイン                       | . 2             |
|-----|-----------------------------------------|-----------------|
| 第二词 | 章 画面構成                                  | .5              |
| -1- | 与可值面面                                   | 7               |
|     | ▲ 1 1 1 1 1 1 1 1 1 1 1 1 1 1 1 1 1 1 1 | . <u>-</u><br>8 |
|     |                                         | 0               |
| 3   | え����������������������������������     | 9               |

| <b>Ξ章 新規注文の発注</b>                              | .11                                                                                                    |
|------------------------------------------------|----------------------------------------------------------------------------------------------------|
| 注文発注画面の操作                                      | .12                                                                                                    |
| 新規成行注文の発注                                      | 13                                                                                                    |
| 新規指備注文の発注                                      | 14                                                                                                    |
| 新規指にたくの必定                                      | 15                                                                                                    |
| 新規と指定パインジルイーーーーーーーーーーーーーーーーーーーーーーーーーーーーーーーーーーー | 16                                                                                                    |
|                                                | 17                                                                                                    |
| 利尻注入の変更のよび取用                                   | .17                                                                                                    |
|                                                | .19                                                                                                    |
| ホンンヨンの確認                                       | . <u>21</u>                                                                                                    |
|                                                | 草新規注文の発注         注文発注画面の操作         新規成行注文の発注         新規指値注文の発注         新規道指値注文の発注         新規逆指値注文の発注         新規之上の発注         新規之上の変更および取消         ワンクリック取引         ポジションの確認 |

| 第四章 決済注文の発注 <u>23</u>       |
|-----------------------------|
| 成行決済注文の発注 <u>24</u>         |
| 決済指値注文の発注 <u>26</u>         |
| 決済逆指値注文の発注 <u>27</u>        |
| 決済指値・逆指値注文の変更 <u>28</u>     |
| 決済指値・逆指値注文の取消 <u>29</u>     |
|                             |
| 第五章 チャート <u>30</u>          |
| チャートの拡大・縮小 <u>30</u>        |
| チャートのスクロール <u>31</u>        |
| オブジェクト(トレンドラインや水平線等)の表示     |
| インディケータの表示 <u>33</u>        |
| オブジェクトやインディケータの削除 <u>35</u> |
| チャートの設定                     |

| 六章 口座履歴の確認         | 1 |
|--------------------|---|
| 口座履歴の表示            | i |
| ロ座履歴の詳細情報40        | ļ |
|                    | 1 |
| 入出金履歴の表示 <u>41</u> | 1 |
| ロ座履歴の表示期間指定42      | i |
|                    | _ |

### 第一章 ブラウザ版 MT5 にログイン

当社 HP(https://www.gaitamefinest.com/)より、

MT5 シンプルトレーダー (ブラウザ版 MT5)を選択。

~MT5 シンプルトレーダーの特徴~

■取引システムのインストール不要!

■無駄を省いたシンプルなデザイン!

■取引画面から入出金ページへかんたんアクセス!

a 外為ファイネスト

商品・サービス

取引プラットフォーム

#### 取引プラットフォーム

各種FX取引プラットフォームのダウンロードやデモロ座 の開設、IDパスワードの再送などはこちらからお手続き ください。

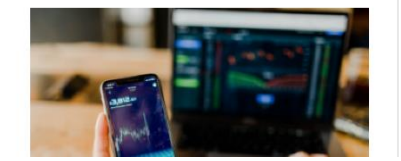

MT4・ZEROダウンロード

MT5ダウンロード

MT5シンプルトレーダー(ブラウザ版MT5)

【MT4/MT5】2段階認証の設定方法

#### デモロ座開設

MT4・ZEROデモロ座開設(個人) MT4・ZEROデモロ座開設(法人) MT5デモロ座開設(個人) MT5デモロ座開設(法人)

カスタム検索

Q

口座開設

お客様サポート | キャンペーン | マー

パスワードリヤット(取引PW.マイページPW)

# 《ライブロ座》2 つのステップでライブロ座にログイン!

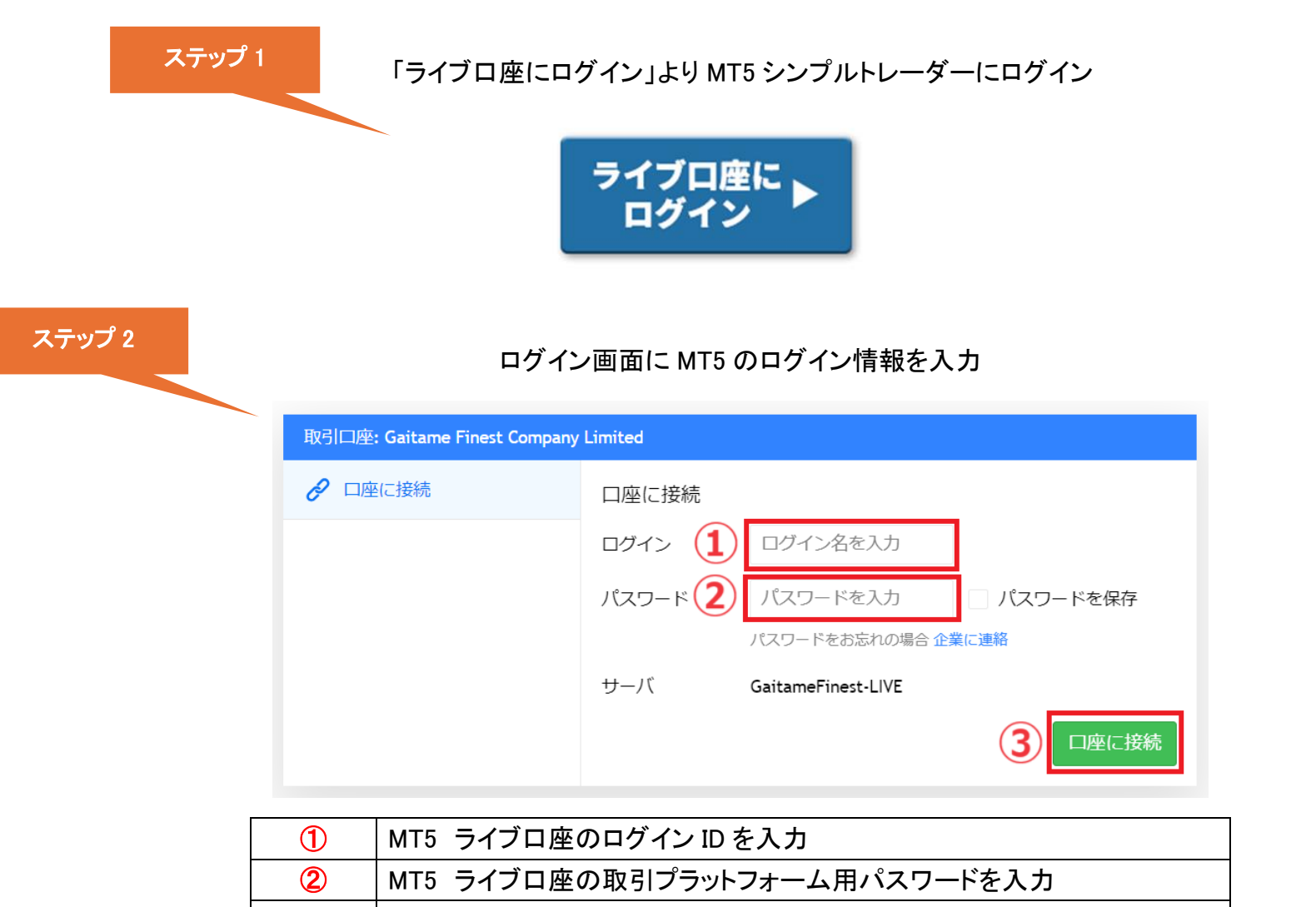

| 3 | 「口座に接続」をクリック |
|---|--------------|
|   |              |

《デモロ座》2つのステップでライブロ座にログイン!

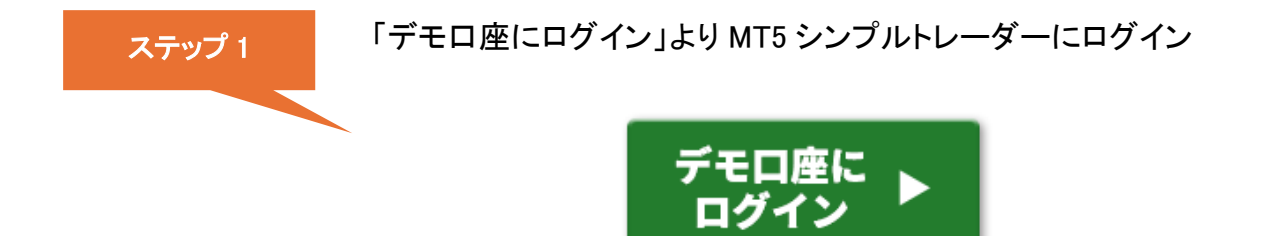

#### ステップ 2

### ログイン画面に MT5 のログイン情報を入力

| 取引口座: Gaitame Finest Company Limited |                             |  |  |  |  |
|--------------------------------------|-----------------------------|--|--|--|--|
| ∂ □座に接続                              | 口座に接続                       |  |  |  |  |
|                                      | ログイン 1 ログイン名を入力             |  |  |  |  |
|                                      | パスワード 2 パスワードを入力 🗌 パスワードを保存 |  |  |  |  |
|                                      | パスワードをお忘れの場合 企業に連絡          |  |  |  |  |
|                                      | サーバ GaitameFinest-Demo      |  |  |  |  |
|                                      | 3 口座に接続                     |  |  |  |  |

| 1 | MT5 デモロ座ログイン ID を入力         |
|---|-----------------------------|
| 2 | MT5 デモロ座取引プラットフォーム用パスワードを入力 |
| 3 | 「口座に接続」をクリック                |

第二章 画面構成

MT5 シンプルトレーダーでは必要最低限の機能に限定し、シンプルな設計になっています

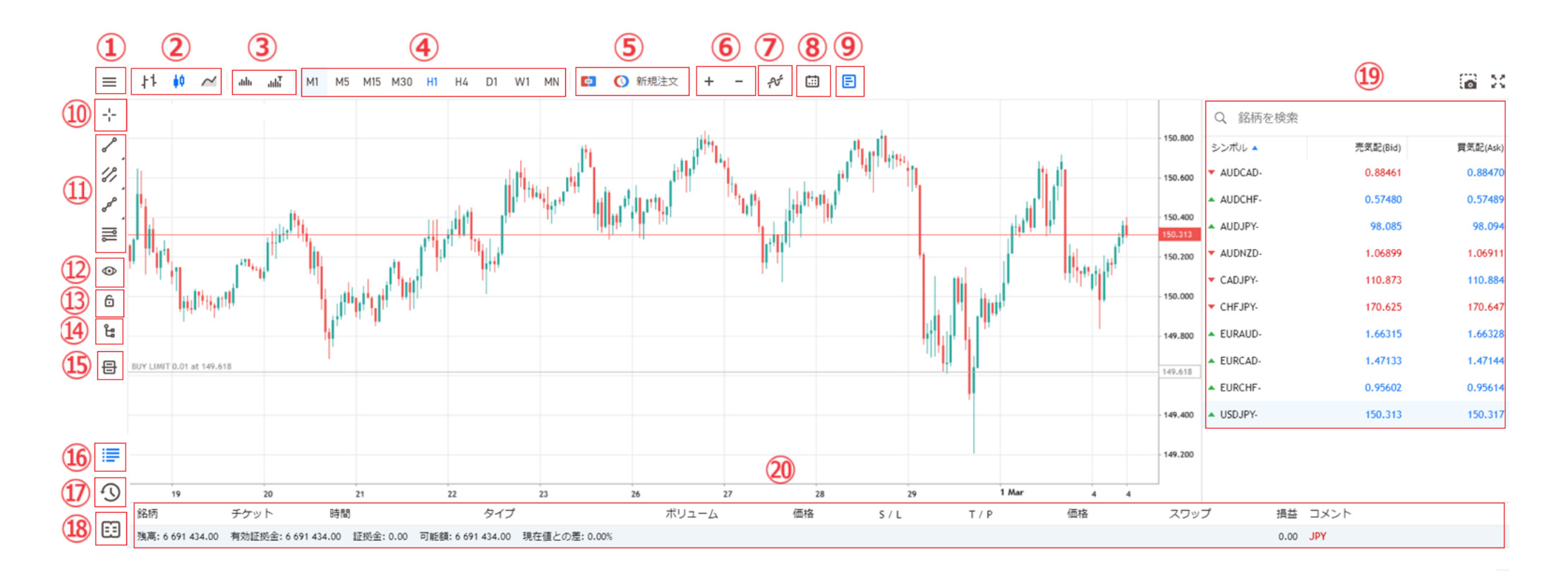

| 1 | メニュー画面でチャート設定やワンクリック取引等の各種設定           |
|---|----------------------------------------|
| 2 | バーチャート、ローソク足、ラインチャートを選択                |
| 3 | チャート上にティックボリュームを表示(ティックボリュームとは価格の更新回数) |
| 4 | チャートに表示する各種時間足を設定                      |
| 5 | 注文画面を表示「〇:オーダー画面」「〇:ワンクリック取引画面」        |
| 6 | チャートの拡大・縮小                             |

5

第二章 画面構成

| $\bigcirc$ | インディケータの表示                         |  |  |  |
|------------|------------------------------------|--|--|--|
| 8          | チャートに経済指標を表示                       |  |  |  |
| 9          | 気配値画面を表示                           |  |  |  |
| 10         | 十字カーソル機能 (チャート上でレート、日時を確認)         |  |  |  |
| 1          | トレンドライン、チャネルライン、フィボナッチリトレースメント等を表示 |  |  |  |
| 12         | 表示中のトレンドライン等を非表示                   |  |  |  |
| (13)       | 表示中のトレンドライン等を削除できないようロック           |  |  |  |
| 14         | 表示中のインディケータ、トレンドライン等を一覧表示          |  |  |  |
| (15)       | 板注文画面 ※当取引システムでは利用不可です             |  |  |  |
| (16)       | ロ座情報や保有中のポジション等を表示                 |  |  |  |
| 1          | 過去の取引履歴を表示                         |  |  |  |
| (18)       | 取引システムの操作ログを表示                     |  |  |  |
| (19)       | 気配値画面(各通貨ペアの現在レートを確認)              |  |  |  |
| 20         | ポジション、口座残高、証拠金等の口座情報を表示            |  |  |  |
|            | 決済注文(成行決済、決済指値、決済逆指値)を設定           |  |  |  |

気配値画面

### 気配値画面から各通貨ペアの現在レートを確認できます

|                               | 0.88800 | Q 銘柄を検索                     |          |          |
|-------------------------------|---------|-----------------------------|----------|----------|
|                               | 0.88720 | シンボル 🔺                      | 売気配(Bid) | 買気配(Ask) |
|                               |         | <ul> <li>AUDCAD-</li> </ul> | 0.88345  | 0.88358  |
|                               | 0.88640 | <ul> <li>AUDCHF-</li> </ul> | 0.57605  | 0.57616  |
|                               | 0.88560 | <ul> <li>AUDJPY-</li> </ul> | 97.918   | 97.929   |
| lit <sup>er</sup> i tre dan 1 | 0 99490 | AUDNZD-                     | 1.06772  | 1.06780  |
|                               | 0.00400 | CADJPY-                     | 110.828  | 110.841  |
|                               | 0.88400 | CHFJPY-                     | 169.965  | 169.988  |
|                               | 0.88345 | EURAUD-                     | 1.66742  | 1.66761  |
|                               | 1       | EURCAD-                     | 1.47321  | 1.47335  |
|                               | 0.88240 | EURCHF-                     | 0.96060  | 0.96073  |
| ·                             | 0.88160 | EURGBP-                     | 0.85498  | 0.85508  |
|                               | 0 99090 | EURJPY-                     | 163.283  | 163.293  |
|                               | 0.88080 |                             | 4 70040  | 1 70074  |

| シンボル 🔺                      | 売気配(Bid) | 買気配(Ask) |
|-----------------------------|----------|----------|
| AUDCAD-                     | 0.88338  | 0.88350  |
| AUDCHF-                     | 0.57602  | 0.57611  |
| <ul> <li>AUDJPY-</li> </ul> | 97.907   | 97.916   |
| AUDNZD-                     | 1.06812  | 1.06822  |
| <ul> <li>CADJPY-</li> </ul> | 110.822  | 110.837  |
| <ul> <li>CHFJPY-</li> </ul> | 169.950  | 169.978  |
| <ul> <li>EURAUD-</li> </ul> | 1.66754  | 1.66769  |
| <ul> <li>EURCAD-</li> </ul> | 1.47318  | 1.47330  |
| EURCHF-                     | 0.96062  | 0.96073  |
| EURGBP-                     | 0.85493  | 0.85504  |
| <ul> <li>EURJPY-</li> </ul> | 163.273  | 163.279  |

各通貨ペアの売気配(Bid)/買気配(Ask)を表示しています

| 通貨の表記 |            |  |  |
|-------|------------|--|--|
| USD   | アメリカドル     |  |  |
| EUR   | ユーロ        |  |  |
| GBP   | イギリスポンド    |  |  |
| AUD   | オーストラリアドル  |  |  |
| NZD   | ニュージーランドドル |  |  |
| CHF   | スイスフラン     |  |  |
| CAD   | カナダドル      |  |  |

#### 初回ログイン時は一部の通貨ペアのみ表示されます

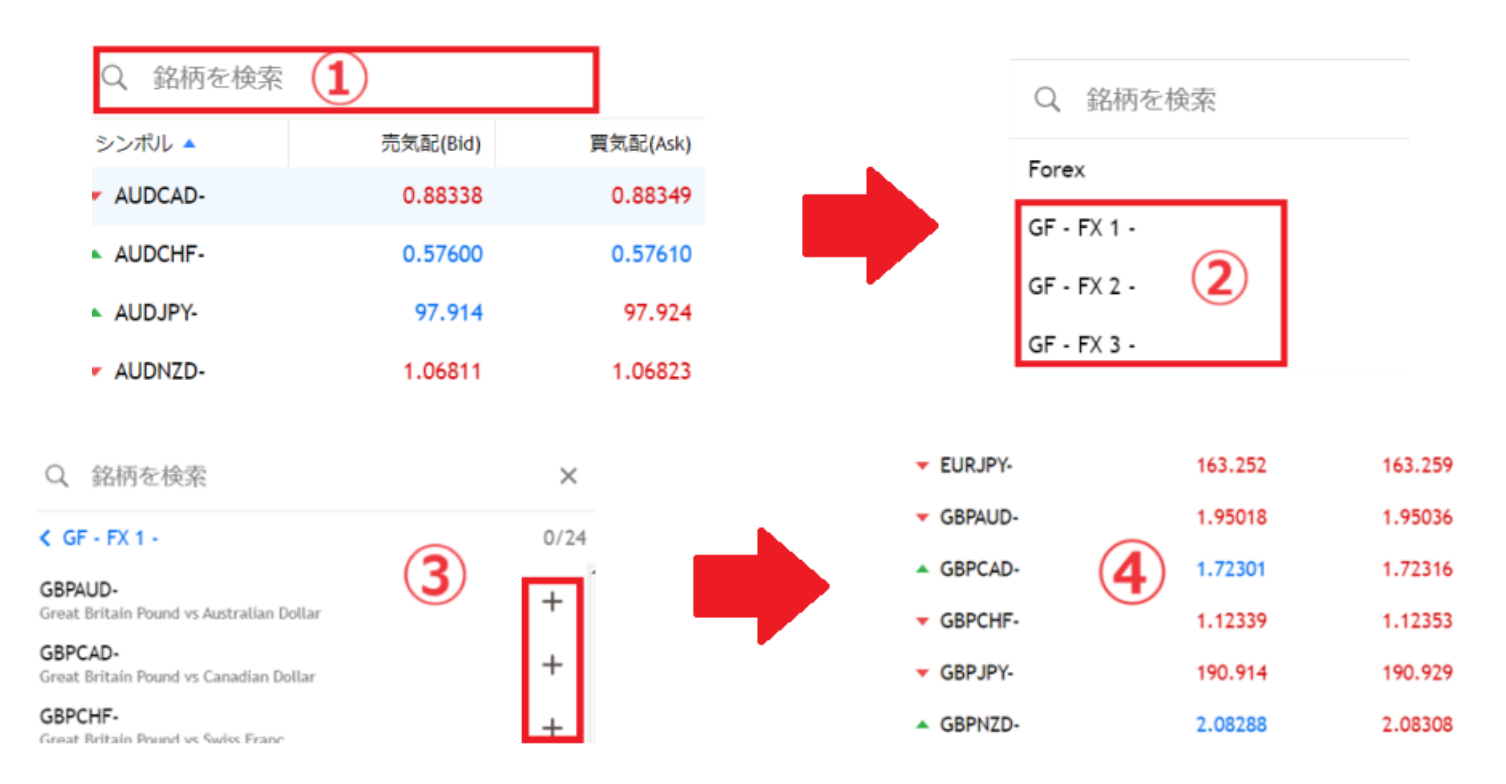

#### 表示されていない通貨ペアを追加します

| 1 | 「銘柄を検索」を開きます                          |
|---|---------------------------------------|
| 2 | 「GF-FX 1-」、「GF-FX 2-」、「GF-FX 3-」を開きます |
| 3 | 追加を希望する通貨ペアの「+」をクリックします               |
| 4 | 気配値表示画面に表示されます                        |

直近安値

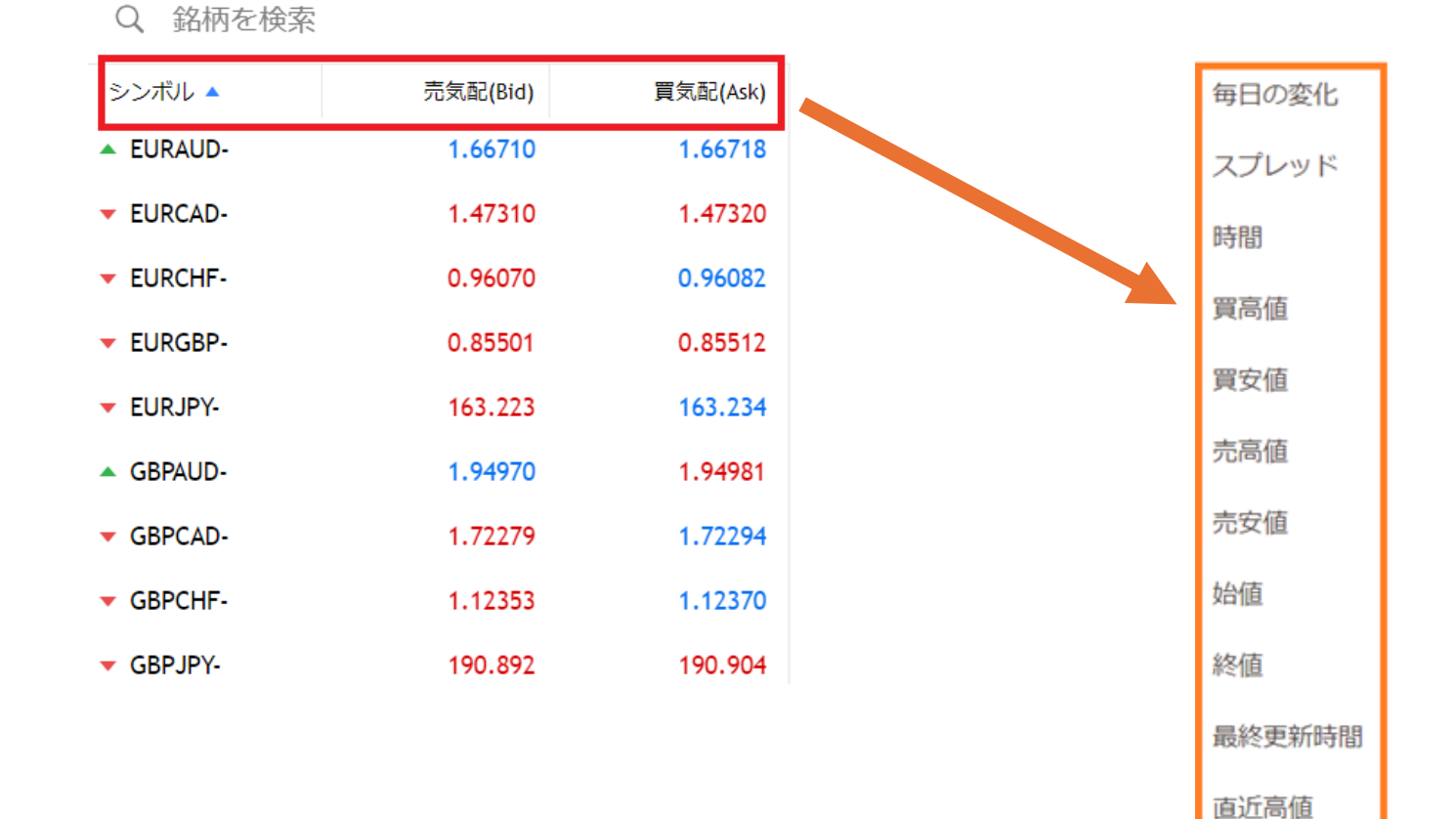

下図赤枠を右クリックすると、「スプレッド」、「高値/安値」、「始値/終値」等を選択し、気配値画面に表示できます

### 気配値画面の各種項目

### チェックマークが付いた項目が気配値画面に表示されます

#### Q 銘柄を検索

| シンボル 🔺                      | 売気配(Bid) | デタネコノメーレン フプレ | ッド |
|-----------------------------|----------|---------------|----|
| - EURAUD-                   | 1.66891  | シンボル 🎽        | 15 |
| EURCAD-                     | 1.47378  | 売気配(Bid) 🗸    | 11 |
| ▼ EURCHF-                   | 0.96072  | 買気配(Ask) 🗸    | 12 |
| ▼ EURGBP-                   | 0.85542  | 毎日の変化         | 11 |
| EURJPY-                     | 163.337  | スプレッド 🗸       | 13 |
| GBPAUD-                     | 1.95093  | 時間            | 8  |
| ▲ GBPCAD-                   | 1.72276  | 買高値           | 12 |
| ▼ GBPCHF-                   | 1.12302  | 冒安值           | 16 |
| GBPJPY-                     | 190.931  | 大臣            | 13 |
| GBPNZD-                     | 2.08353  | 元尚個           | 18 |
| <ul> <li>GBPUSD-</li> </ul> | 1.26829  | 売安値           | 15 |

| - | E |
|---|---|
| • | E |
|   | E |
|   | E |
| • | E |
| • | G |

Q 銘柄を検索

| シンボル                        | 売気配(Bid) | 買気配(Ask) | スプレッド |
|-----------------------------|----------|----------|-------|
| EURAUD-                     | 1.66918  | 1.66931  | 13    |
| EURCAD-                     | 1.47381  | 1.47393  | 12    |
| EURCHF-                     | 0.96078  | 0.96089  | 11    |
| EURGBP-                     | 0.85544  | 0.85554  | 10    |
| V EURJPY-                   | 163.348  | 163.355  | 7     |
| GBPAUD-                     | 1.95112  | 1.95120  | 8     |
| GBPCAD-                     | 1.72274  | 1.72285  | 11    |
| GBPCHF-                     | 1.12303  | 1.12320  | 17    |
| GBPJPY-                     | 190.934  | 190.944  | 10    |
| <ul> <li>GBPNZD-</li> </ul> | 2.08352  | 2.08374  | 22    |
| <ul> <li>GBPUSD-</li> </ul> | 1.26827  | 1.26839  | 12    |

※スプレッドの単位はポイントで表示されます。

 $\lceil 10 \rfloor = \lceil 1pips \rfloor, \lceil 7 \rfloor = \lceil 0.7pips \rfloor$ 

MT5 シンプルトレーダーには、オーダー発注画面の表示方法が4つあります

#### ● 気配値画面から表示

通貨ペア上で右クリックし、「新規注文」を選択

| シンボル 🔺        | 売気配(Bid) | 買気配(Ask) | ス |
|---------------|----------|----------|---|
| ▼ EURCAD-     | 1.47436  | 1.47448  |   |
| ▲ EUR 新規      | 主文 6104  | 0.96115  |   |
| ▼ EUR(<br>チャ・ | - ト 5543 | 0.85554  |   |
| ▲ EUR.<br>仕様  | .227     | 163.240  |   |
| ▲ GBP/        | 5646     | 1.95660  |   |

● メニューバーから表示

チャート上部、メニューバーの「新規注文」を選択

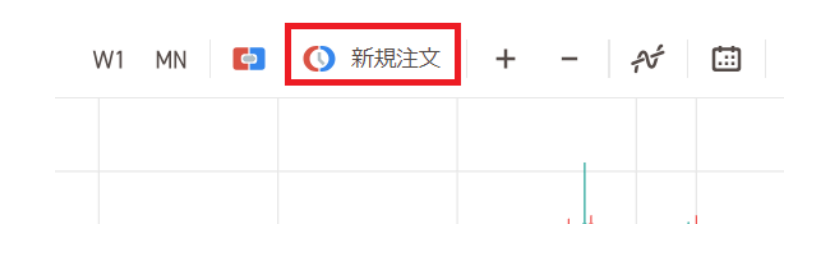

● メニューバーからワンクリック取引を表示 チャート上部、メニューバーから選択

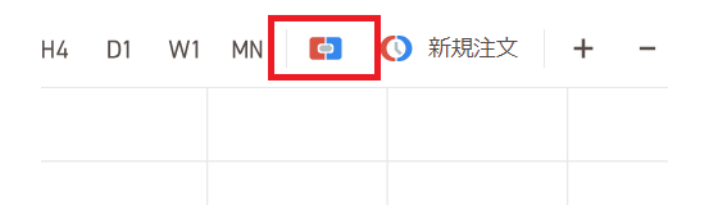

● トレード画面から表示 トレード画面下部に表示される「注文を新規作成」を選択

| 36:25 | 06:50 07:00 | 07:25 | 07:50 08:00 | 08:25        | 08:50 09:00 | 09:25 | 09:50 10:00 |
|-------|-------------|-------|-------------|--------------|-------------|-------|-------------|
|       | ボリ          | 1-4   | 価格          | S / L        |             | T / P | 価格          |
|       |             |       |             |              |             |       |             |
|       |             |       |             |              |             |       |             |
|       |             |       |             |              |             |       |             |
|       |             |       |             |              |             |       |             |
|       |             |       | ポジショ        | ョンがありません     |             |       |             |
|       |             |       | 1210        | <b>泰新眼作成</b> |             |       |             |
|       |             |       | 120         | C CONTRACTOR |             |       |             |

#### 注文発注画面の操作方法を解説

| 成行注文 1 ~ ×                   | 1 | 「~」を選択                                  |
|------------------------------|---|-----------------------------------------|
| 成行注文<br>Buy Limit 00 USD     | : | 表示される注文種別を選択                            |
| Sell Limit +                 |   | ・成行注文                                   |
| Sell Stop                    |   | ・Buy Limit(買い指値注文)                      |
| Buy Stop Limit               | 2 | ・Sell Limit(売り指値注文)                     |
| Sell Stop Limit              |   | ・Buy Stop(買い逆指値注文)                      |
|                              |   | ・Sell Stop(売り逆指値注文)、                    |
| ボリューム 1 000.00 USD           |   | ・Buy Stop Limit(買いストップリミット注文)           |
| - 0.01 (3) +                 |   | ・Sell Stop Limit(売りストップリミット注文)          |
|                              |   | 取引数量を入力 (0.01lot→1,000 通貨、0.1lot→1 万通貨) |
| ストップロス テイクプロフィット             | 3 | 発注時に必要な証拠金の計算は <u>こちら</u>               |
| - +4 - +                     |   | 決済逆指値注文、決済指値注文の設定                       |
|                              |   | 71プロフィット、油文学长体学生                        |
| コメント                         |   |                                         |
|                              |   | テイクノロノイット → 決済指値注义                      |
|                              |   | ※<br>設定は任意です                            |
|                              | 5 | 任意でコメントを入力                              |
| 149 973 6 149 982            | 6 | Sell by Market (新規売り注文の発注)              |
|                              |   | Buy by Market (新規買い注文の発注)               |
| Sell by Market Buy by Market |   |                                         |

#### 新規成行注文の発注手順を解説

| 成行注文                  | × ×          |   |                      |
|-----------------------|--------------|---|----------------------|
|                       |              | 1 | 成行注文を選択              |
| ボリューム                 | 1.000.00 USD | 2 | 取引数量を選択              |
| - 0.01 (2)            | +            |   | 決済逆指値注文、決済指値注文の設定    |
|                       |              | 3 | ストップロス → 決済逆指値注文     |
| ストップロス テイクプロ          | フィット         |   | テイクプロフィット → 決済指値注文   |
|                       | -            |   | ※<br>設定は任意です         |
| - + 5 -               | Ŧ            | 4 | 任意でコメントを入力           |
| コメント                  |              |   | ●買い注文の発注             |
|                       |              |   | Buy by Market をクリック  |
| (4)                   |              | 5 |                      |
|                       |              |   | ●売り注文の発注             |
| 149.849 (5) 149       | 0.859        |   | Sell by Market をクリック |
|                       |              |   |                      |
| Sell by Market Buy by | Market       |   |                      |

### 新規指値注文の発注

#### 新規指値注文の発注方法を解説

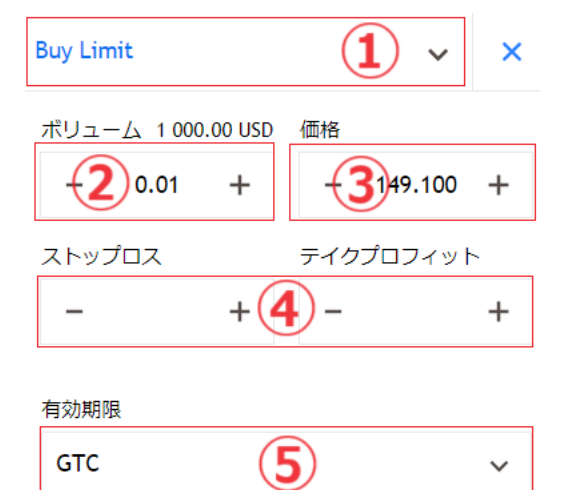

コメント

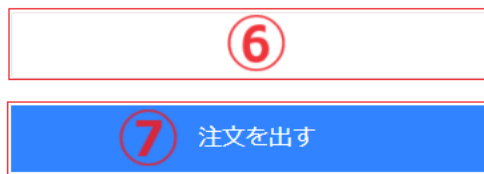

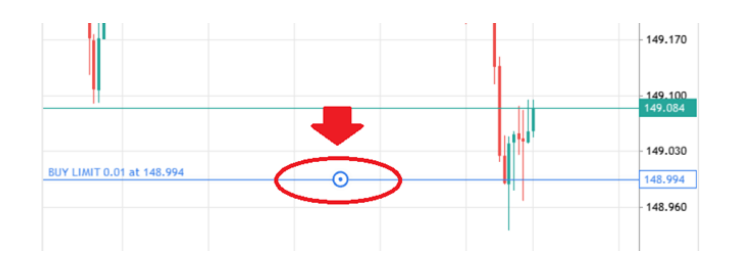

|            | 「~」を開き、「Buy Limit」または「Sell Limit」を選択  |
|------------|---------------------------------------|
| 1          | Buy Limit → 買い指値注文                    |
|            | Sell Limit → 売り指値注文                   |
| 2          | 取引数量を選択                               |
|            | 指値価格を入力 (現在より有利なレートを指定)               |
| 3          |                                       |
|            | Buy Limit の場合                         |
|            | 例:現在レート 150 円の場合、指値レート 149 円を入力       |
|            | 決済逆指値注文、決済指値注文の設定 ストップロスやティクプ         |
|            | ロフィットを設定すると                           |
| 4          | ストップロス → 決済逆指値注文 トロ 注义や FO 注义に なります   |
|            | テイクプロフィット → 決済指値注文                    |
|            | <ul><li>※設定は任意です</li></ul>            |
|            | 注文の有効期限を指定                            |
|            | GTC:キャンセルされるまで有効                      |
| 5          | 当日:当日のみ有効                             |
|            | 指定日時:指定日時まで有効                         |
|            | 指定日:指定日の取引まで有効                        |
| 6          | 任意でコメントを入力                            |
| $\bigcirc$ | 注文を発注                                 |
| 上記3で       | 「<br>値レートを入力すると、チャート上に指値注文の発注ラインが表示され |
| ます。こち      | らのラインを上下し、指値レートを設定することも可能です。          |

### 新規逆指値注文の発注

#### 新規逆指値注文の発注方法を解説

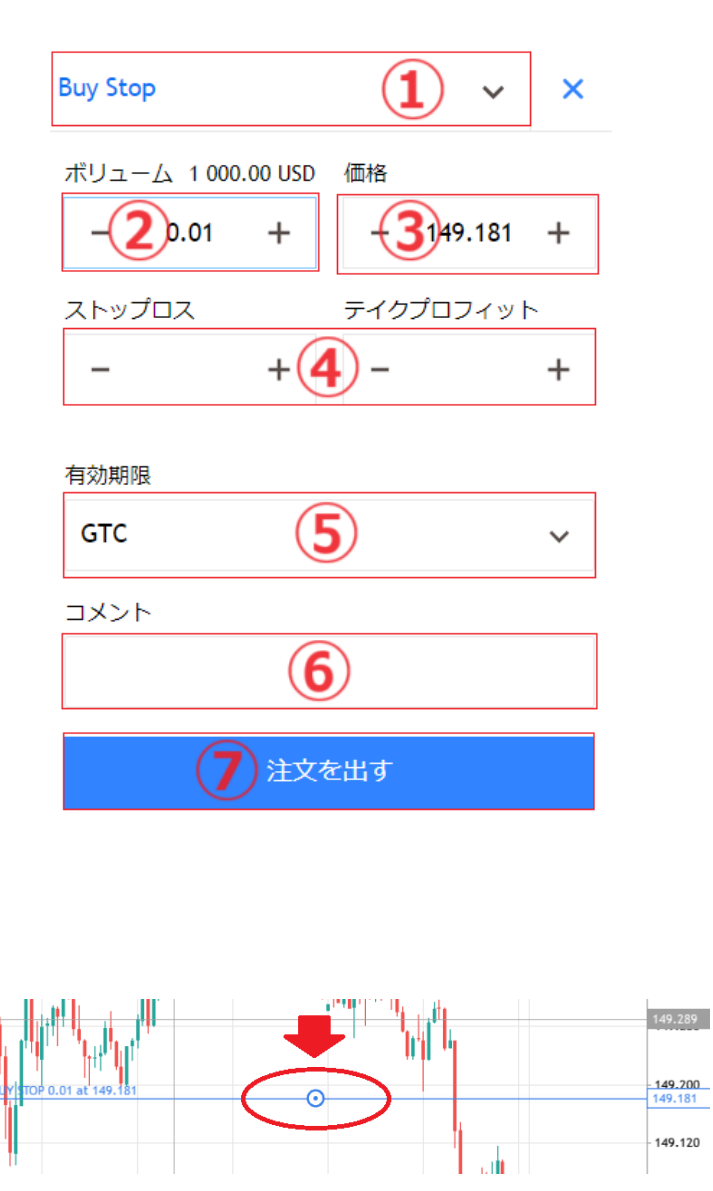

|            | 「~」を開き、「Buy Stop」または「Sell Stop」を選択              |
|------------|-------------------------------------------------|
| 1          | Buy Stop → 買い逆指値注文                              |
|            | Sell Stop → 売り逆指値注文                             |
| 2          | 取引数量を選択                                         |
|            | 逆指値価格を入力 (現在より不利なレートを指定)                        |
| 3          | Buy Stop の場合                                    |
|            | 例:現在レート 150 円の場合、逆指値レート 151 円を入力                |
|            | 決済逆指値注文、決済指値注文の設定<br>ストップロスやテイクプ<br>ロフィットを設定すると |
| (4)        |                                                 |
|            | テイクブロフィット → 決済指値注文                              |
|            | ※設定は任意です                                        |
|            | 注文の有効期限を指定                                      |
|            | GTC:キャンセルされるまで有効                                |
| 5          | 当日:当日のみ有効                                       |
|            | 指定日時:指定日時まで有効                                   |
|            | 指定日:指定日まで有効                                     |
| 6          | 任意でコメントを入力                                      |
| $\bigcirc$ | 注文を発注                                           |
|            |                                                 |

上記③で逆指値レートを入力すると、チャート上に逆指値注文の発注ラインが表示 されます。こちらのラインを上下し、逆指値レートを設定することも可能です。

### 新規ストップリミット注文は、「現在より不利なレート」と「自動発注するときの指値レート」の2つを設定します

#### トレンド発生を確認後、押し目の買い・戻りの売りを狙う場面で有効な注文です

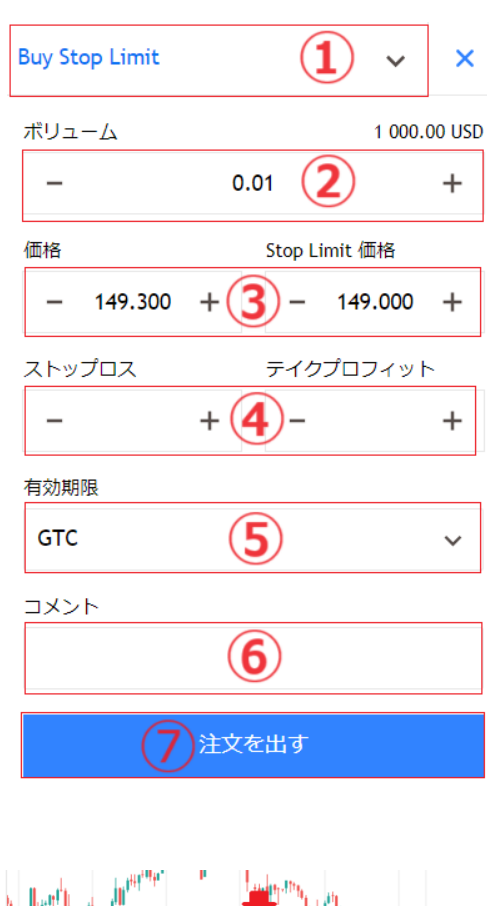

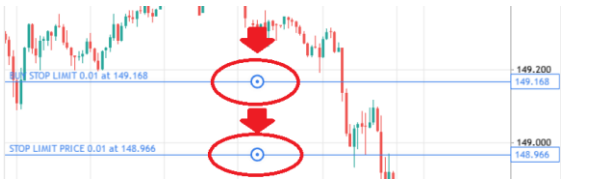

|            | 「 ~ 」を開き、「Buy Stop Limit」または「Sell Stop Limit」を選択 |  |  |  |  |  |  |
|------------|--------------------------------------------------|--|--|--|--|--|--|
| 1          | Buy Stop limit → 買いストップリミット注文                    |  |  |  |  |  |  |
|            | Sell Stop limit → 売りストップリミット注文                   |  |  |  |  |  |  |
| 2          | 取引数量を選択                                          |  |  |  |  |  |  |
| 0          | 「価格」 → 現在レートより不利なレートを入力                          |  |  |  |  |  |  |
| 3          | 「Stop Limit 価格」 → 発注する指値レートを入力                   |  |  |  |  |  |  |
|            | 決済逆指値注文、決済指値注文の設定<br>ストップロスやテイクプ<br>ロフィットを設定すると  |  |  |  |  |  |  |
| 4          | ストップロス → 決済逆指値注文 IFD 注文や IFO 注文に<br>なります         |  |  |  |  |  |  |
|            | テイクプロフィット → 決済指値注文                               |  |  |  |  |  |  |
|            | ※設定は任意です                                         |  |  |  |  |  |  |
|            | 注文の有効期限を指定                                       |  |  |  |  |  |  |
|            | GTC:キャンセルされるまで有効                                 |  |  |  |  |  |  |
| 5          | 当日:当日のみ有効                                        |  |  |  |  |  |  |
|            | 指定日時:指定日時まで有効                                    |  |  |  |  |  |  |
|            | 指定日:指定日まで有効                                      |  |  |  |  |  |  |
| 6          | 任意でコメントを入力                                       |  |  |  |  |  |  |
| $\bigcirc$ | 注文を発注                                            |  |  |  |  |  |  |

上記③でレートを入力すると、チャート上に発注ラインが表示されます こちらのラインを上下し、レートを設定することも可能です

#### チャート画面下のトレード画面に待機中の新規指値・逆指値注文が表示されます

| 銘柄            | チケット        | 時間                     | タイプ            | ボリューム       | 価格      | S / L | T / P | 価格      | スワップ   | 損益     | コメン |
|---------------|-------------|------------------------|----------------|-------------|---------|-------|-------|---------|--------|--------|-----|
| USDJPY-       | 3437213     | 03.18 08:24:56         | buy            | 0.01        | 149.168 |       |       | 149.114 |        | -54.00 |     |
| 残高: 6 903 189 | ).00 有効証拠金: | 6 903 135.00 証拠金: 5 96 | 現在値との差: 115 68 | 9.00%       |         |       |       |         | -54.00 | JPY    |     |
| USDJPY-       | 3437215     | 03.18 08:29:38         | buy limit      | 0.01 / 0.00 | 149.010 |       |       | 149.123 |        | Placed |     |

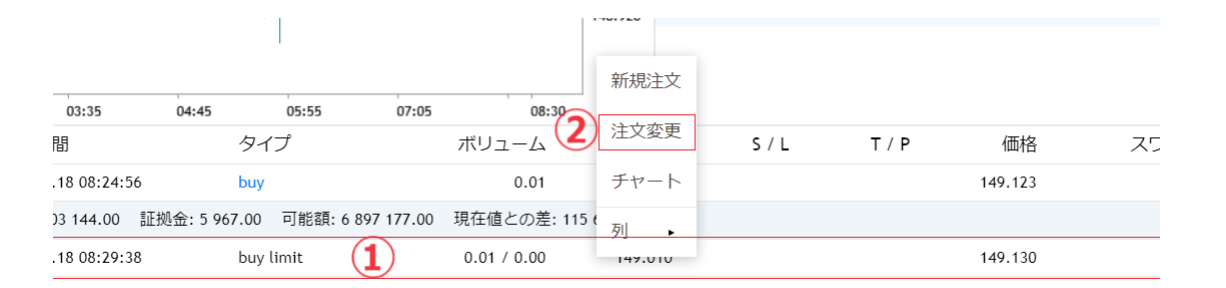

| 1 | 新規指値・逆指値注文上で右クリックします |
|---|----------------------|
| 2 | 「注文変更」をクリックします       |

#### 注文発注画面が表示されます

|          |            | È文    | の変更    | ٤         |
|----------|------------|-------|--------|-----------|
| ボリコ<br>′ | L — 1 000. | .00 U | 価格     |           |
| -        | 0.01       | +     | - 149  | .000 +    |
| ストッ      | プロス        | +     | テイクプロフ | フィット<br>+ |
|          |            |       |        | •         |
| 有効其      | 月限         |       |        |           |
| GTC      | 2          |       |        | ~         |
| 3×5      | ント         | (     |        |           |
|          |            | (     | 2)     |           |
|          |            | 注文    | 変更     |           |
|          |            | 削     | 除      |           |
|          |            |       |        |           |
|          | 〈注         | 文の    | )取消)   | >         |
|          | - 0.01     | +     | - 164  | 4.095 +   |
| ス        | トップロス      |       | テイクプロ  | フィット      |
|          | _          | +     | -      | +         |
| 有        | 効期限        |       |        |           |
| C        | STC        |       |        | ~         |
| ۵.       | メント        |       |        |           |
|          |            |       |        |           |
|          |            | 注     | 文変更    |           |
| 削除       |            |       |        |           |
|          |            | Ĭ     | 削除     |           |

| 1 | レート上でダブルクリックし、キーボードの「テンキー」で数値を変更します |
|---|-------------------------------------|
| 2 | 変更後の注文が発注されます                       |

### ワンクリック取引

#### ワンクリック取引機能をオンにすることで、スピーディーな発注を行うことができます

#### まず、メニュー画面からワンクリック取引機能をオンにします

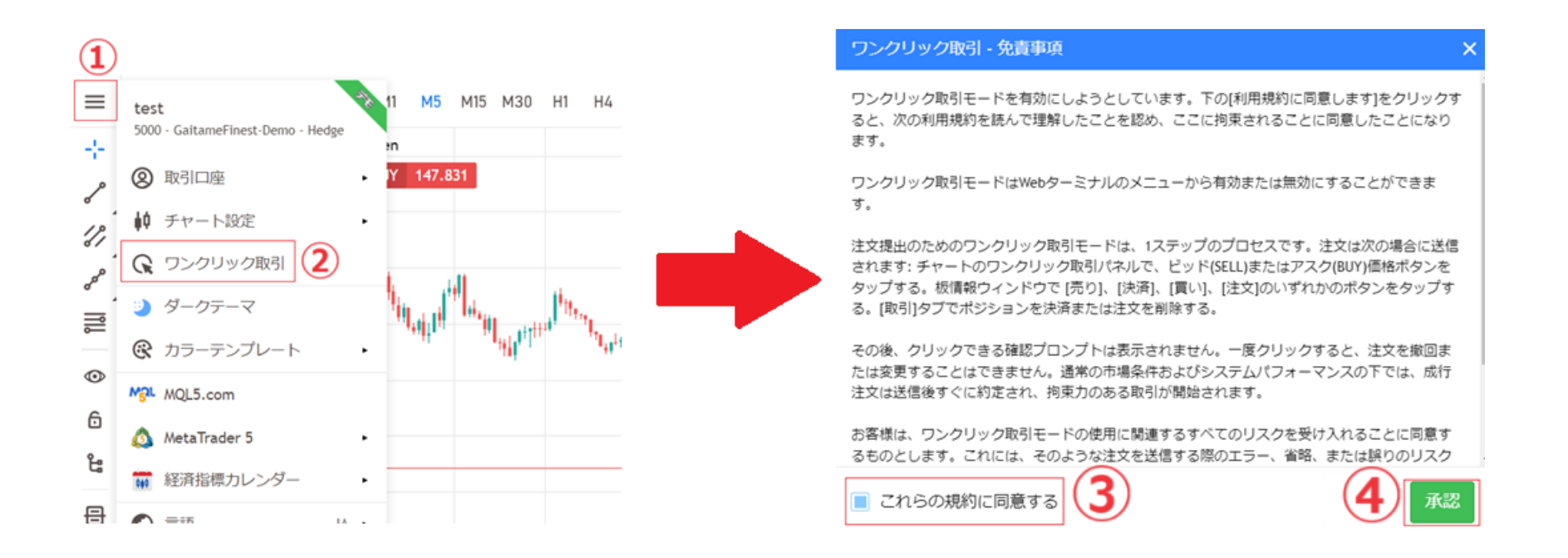

| 1 | メニュー画面を選択                            |
|---|--------------------------------------|
| 2 | 「ワンクリック取引」を選択                        |
| 3 | ワンクリック取引・免責事項を確認し、「これらの規約に同意する」にチェック |
| 4 | 承認                                   |

次に、チャート画面にワンクリック取引のレートパネルを表示します

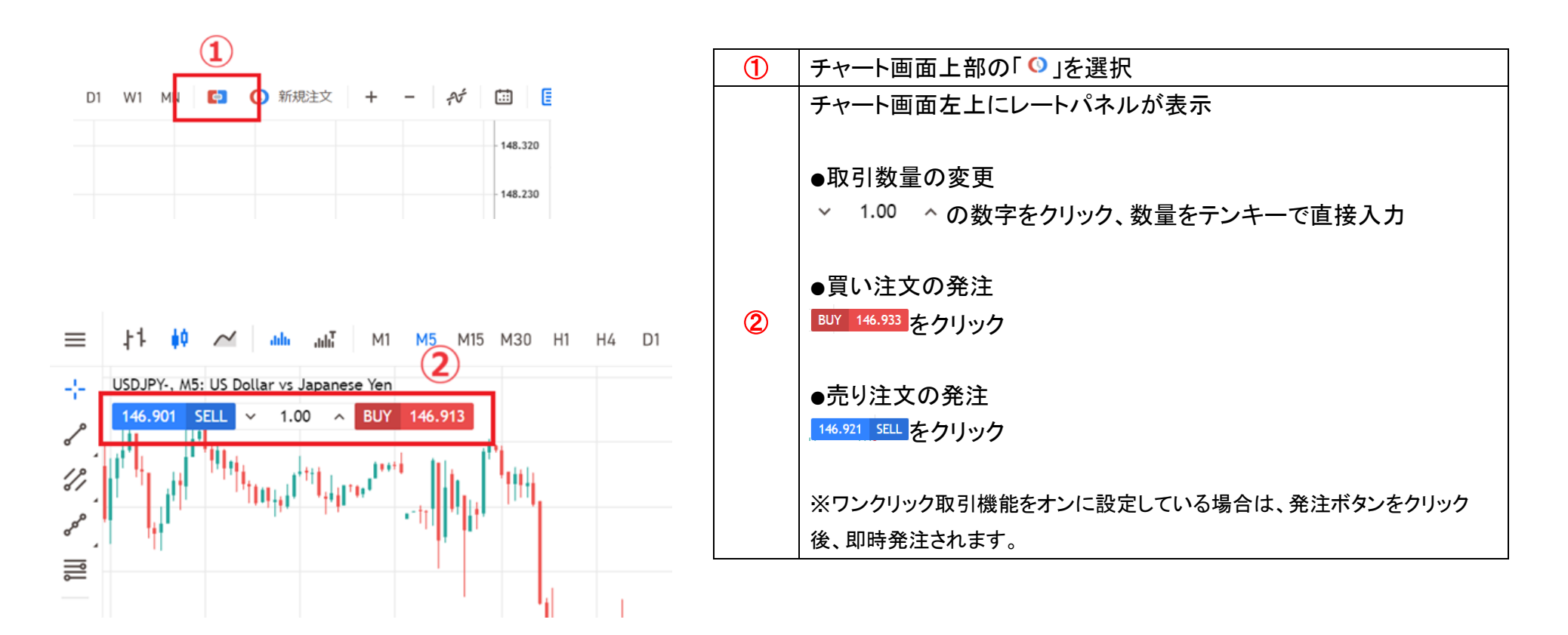

#### チャート画面の下にポジションや口座状況を確認できる、トレード画面が表示されます

#### 各種項目にて、ポジションの状況を把握できます

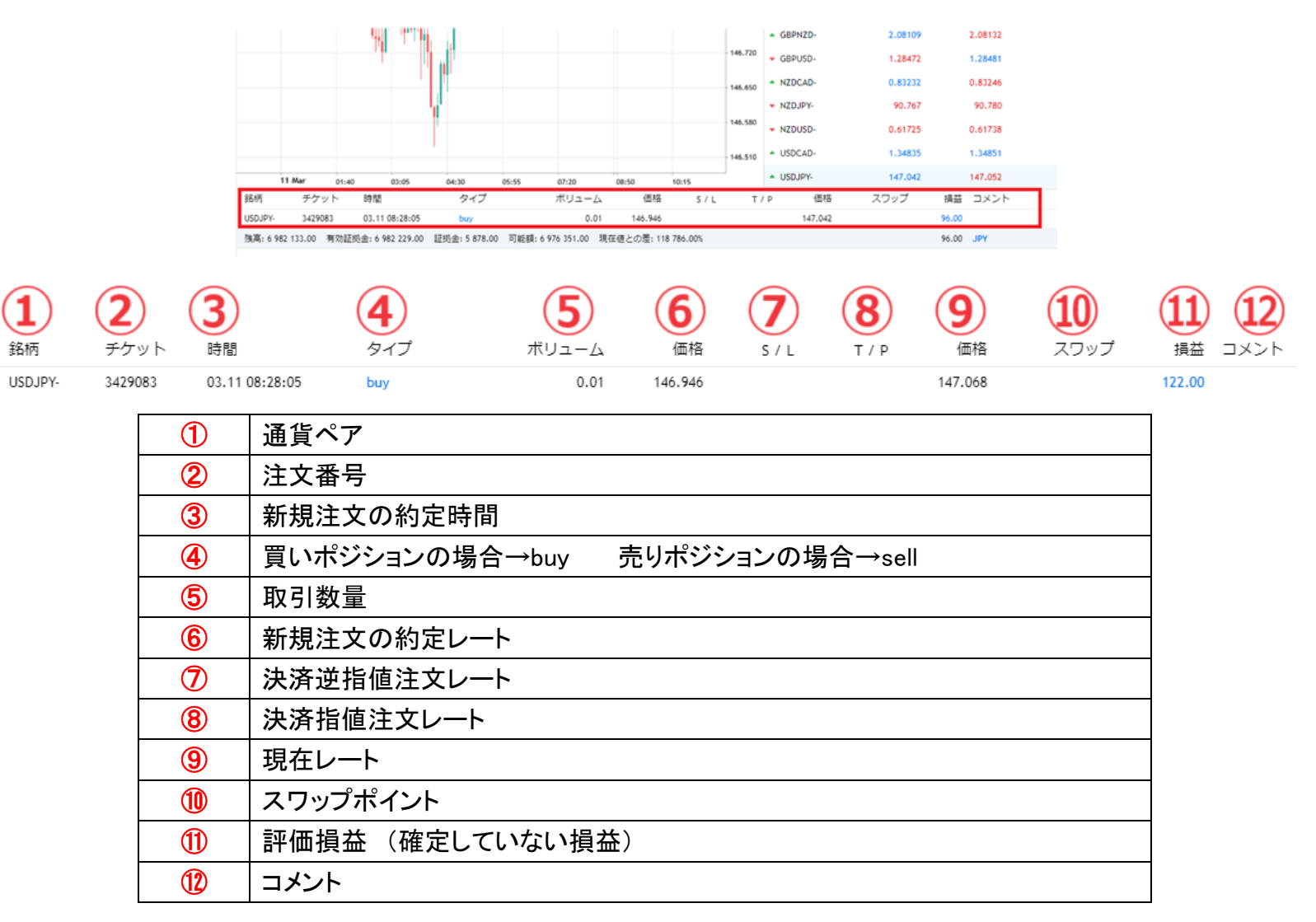

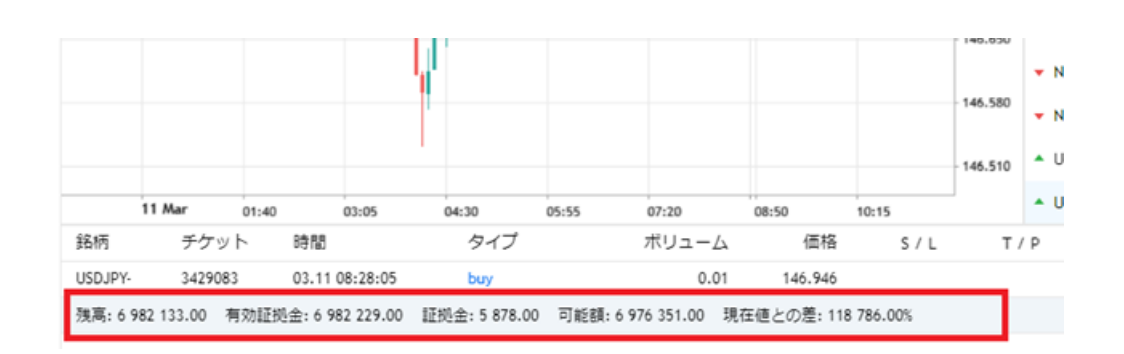

### 各種項目にて、口座残高や証拠金状況を把握できます

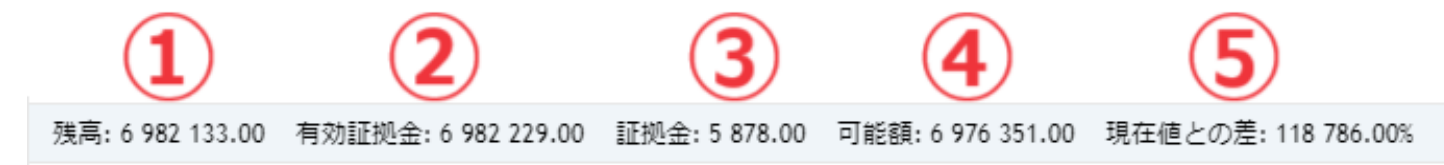

| 1        | 入金額と確定損益の総合計値                                           |
|----------|---------------------------------------------------------|
|          | ※確定損益=決済を行い確定した損益                                       |
|          | 口座残高に評価損益を加えた金額                                         |
| <b>V</b> | ※評価損益=確定していない損益のこと                                      |
| 3        | ポジションを維持するために拘束されている金額                                  |
| 4        | 現時点で取引可能な金額                                             |
|          | ※②から③を差し引いた金額                                           |
| 5        | 証拠金維持率                                                  |
|          | ※証拠金維持率が 133%に達した時点で残高・証拠金欄がグレーからピンクに変色(インストール版 MT5 のみ) |
|          | ※証拠金維持率が 100%に達した時点でロスカットが発動                            |

|          |            |                  |              |       |                 |       | 1              |       | 140.030 | NLDOOD.                     | 0.0104 | 1    | 0.01000 |
|----------|------------|------------------|--------------|-------|-----------------|-------|----------------|-------|---------|-----------------------------|--------|------|---------|
|          |            |                  |              |       |                 |       |                |       | 146 580 | VSDCAD-                     | 1.3478 | 9    | 1.34804 |
|          |            |                  |              |       |                 |       |                |       | 140.300 |                             | 147.10 | •    | 147 102 |
| 16:00    | 17:45      | 19:30            | 21:15        | 23:00 | 12 Mar          | 01:45 | 03:30          | 05:10 |         | <ul> <li>OSDJP1-</li> </ul> | 147.10 | ·    | 147.192 |
| 銘柄       | チケット       | 時間               | タイプ          |       | ボリュ             | -4    | 価格             | S / L | T / P   | 価格                          | スワップ   | 損益   | コメント    |
| USDJPY-  | 3430664    | 03.12 05:12:08   | buy          |       |                 | 0.01  | 147.181        |       |         | 147.181                     |        | 0.00 | ×       |
| 残高:70610 | 055.00 有効証 | 処金: 7 061 055.00 | 証拠金: 5 887.0 | 0 可能翻 | 湏: 7 055 168.00 | 現在値と  | の差: 119 943.00 | 0%    |         |                             |        | 0.00 | JPY     |

#### 決済注文の発注はチャート画面下の「トレード画面」から行います

#### こちらの手順で決済注文画面を表示します

| チケット      | 時間               | タイプ           |            | ボリューム       | 価格                | S / L    | T / P | 価格      | スワップ | 損益    | コメント |
|-----------|------------------|---------------|------------|-------------|-------------------|----------|-------|---------|------|-------|------|
| 3430664   | 03.12 05:12:08   | buy           | 1          | 0.01        | 新規注文(             | 2)       |       | 147.279 |      | 98.00 |      |
| 55.00 有効証 | 処金: 7 061 153.00 | 証拠金: 5 887.00 | 可能額: 7 055 | 266.00 現在値と |                   |          |       |         |      | 98.00 | JPY  |
|           |                  |               |            |             |                   | <u> </u> |       |         |      |       |      |
|           |                  | Г             | 1          | 保有ポジション     | ン上で右クリ            | ック       |       |         |      |       |      |
|           |                  |               | 2          | ポジション変更     | <u></u><br>更をクリック |          |       |         |      |       |      |

#### 注文発注画面からの成行決済

前ページのトレード画面内から「ポジション変更」をクリックすると、決済注文の発注画面が表示されます

#### 2 つのステップで、成行決済注文を発注できます

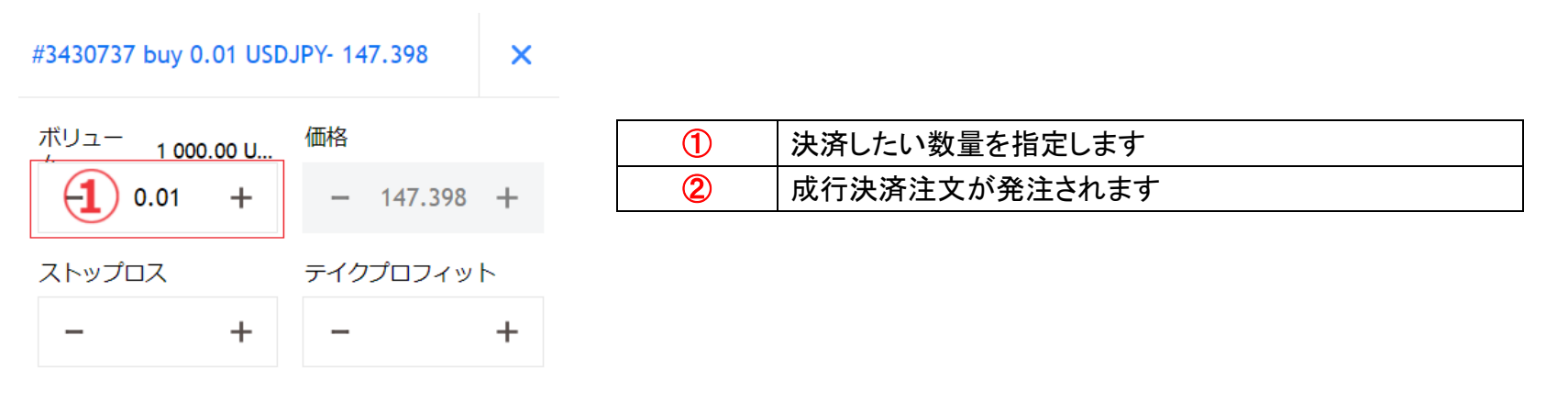

コメント

| $\widehat{2}$ | 注文変更                       |
|---------------|----------------------------|
| Close #       | 3430737 buy 0.01 USDJPY-   |
| 147.398       | 8 at 147.364 with Loss -33 |

#### ワンクリックボタンから成行決済

#### 通常、トレード画面内の保有ポジション右端は空欄ですが、カーソルをポジションに向けると、

#### ワンクリック決済の「×」ボタンが表示されます

#### 「×」ボタンをクリックすると成行決済注文が発注されます

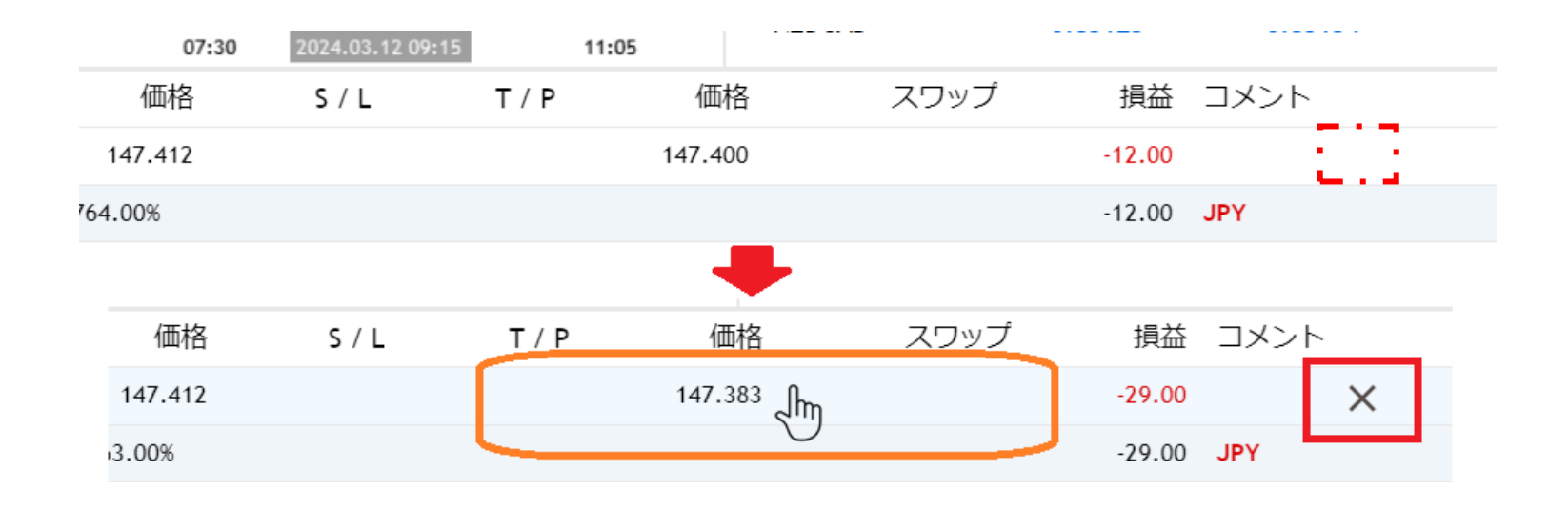

#### トレード画面内から「ポジション変更」をクリックすると、決済注文の発注画面が表示されます

#### 2つのステップで、決済指値注文が発注できます

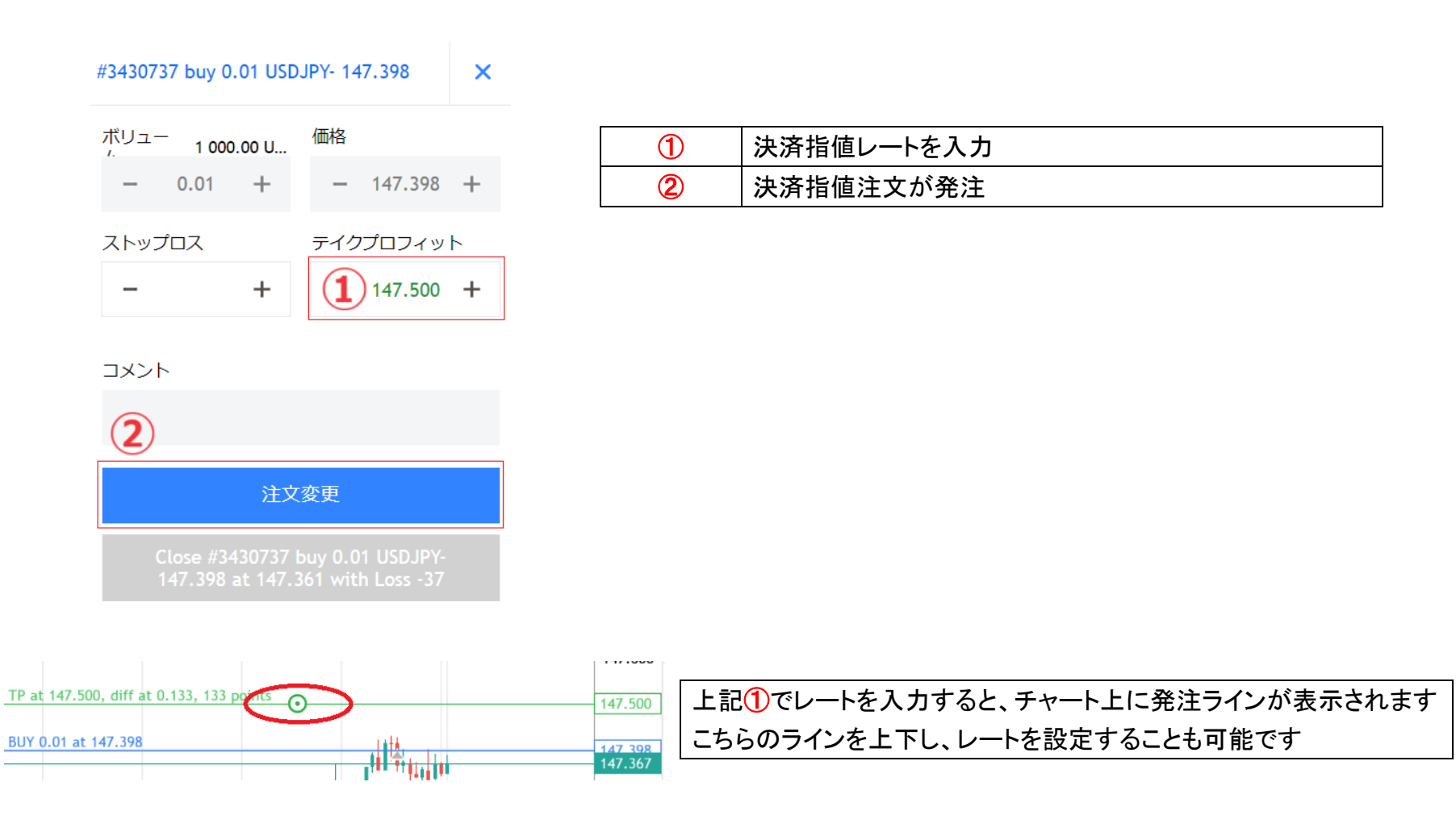

#### トレード画面内から「ポジション変更」をクリックすると、決済注文の発注画面が表示されます

#### 2つのステップで、決済指値注文が発注できます

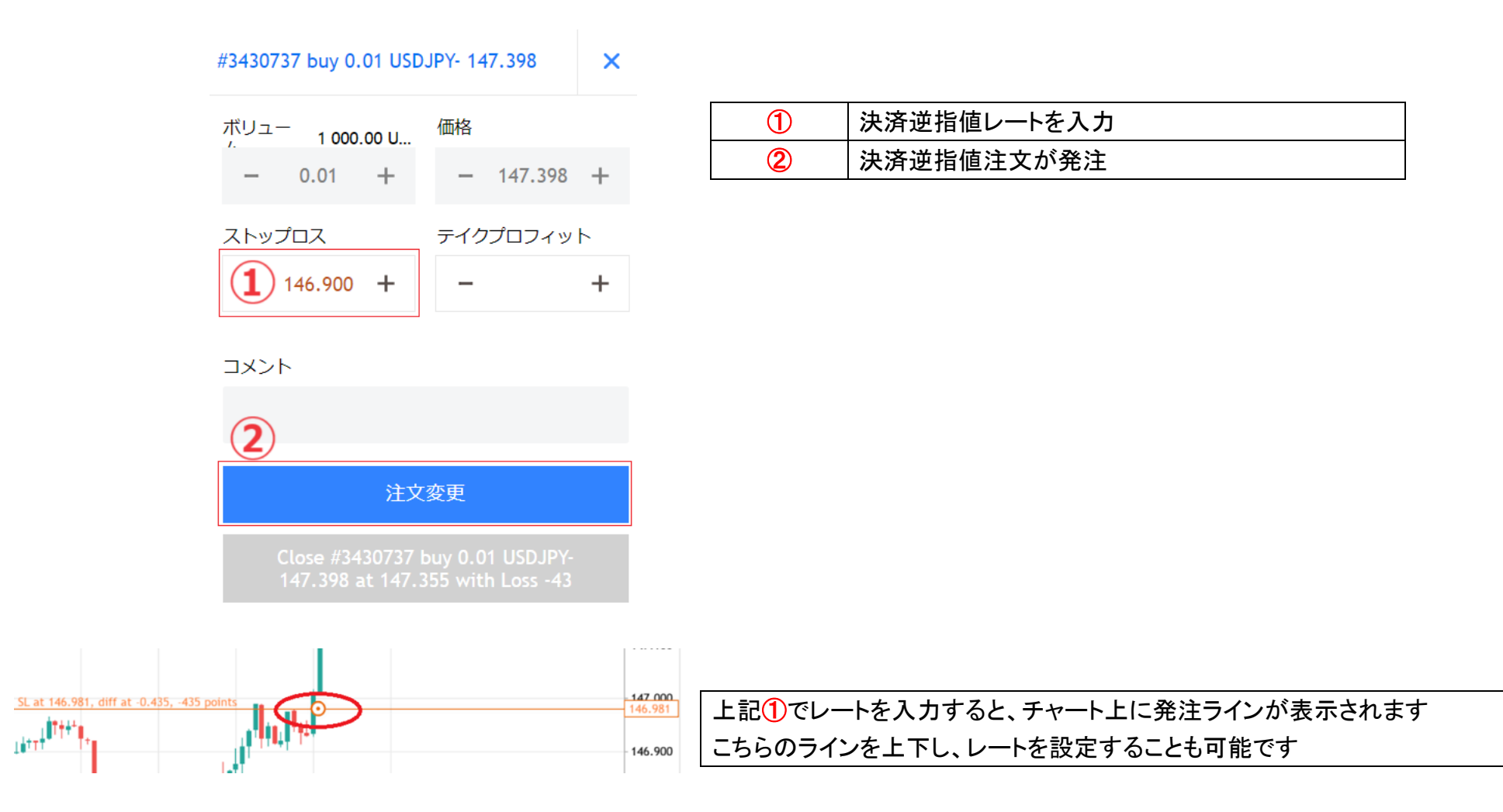

### 決済指値・逆指値注文の変更

#### トレード画面内から「ポジション変更」をクリックすると、決済注文の発注画面が表示されます

チャート画面のオーダーラインを上下に動かすことで、ストップロス(逆指値注文)、テイクプロフィット(指値注文)のレートを変更できます

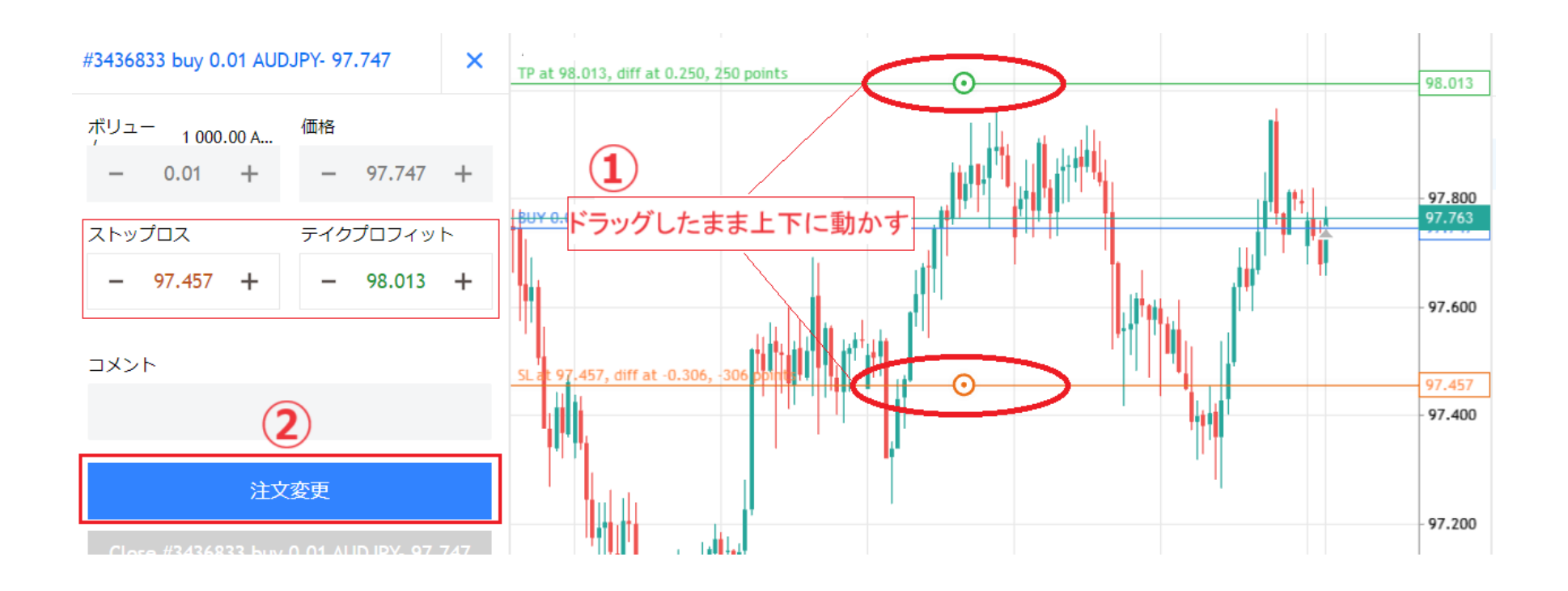

| 1 | オーダーラインを上下に動かし、変更レートを指定 |
|---|-------------------------|
| 2 | 変更後の注文が発注されます           |

# トレード画面内から「ポジション変更」をクリックすると、決済注文の発注画面が表示されます

ストップロス(逆指値注文)、テイクプロフィット(指値注文)のレートを空欄にします

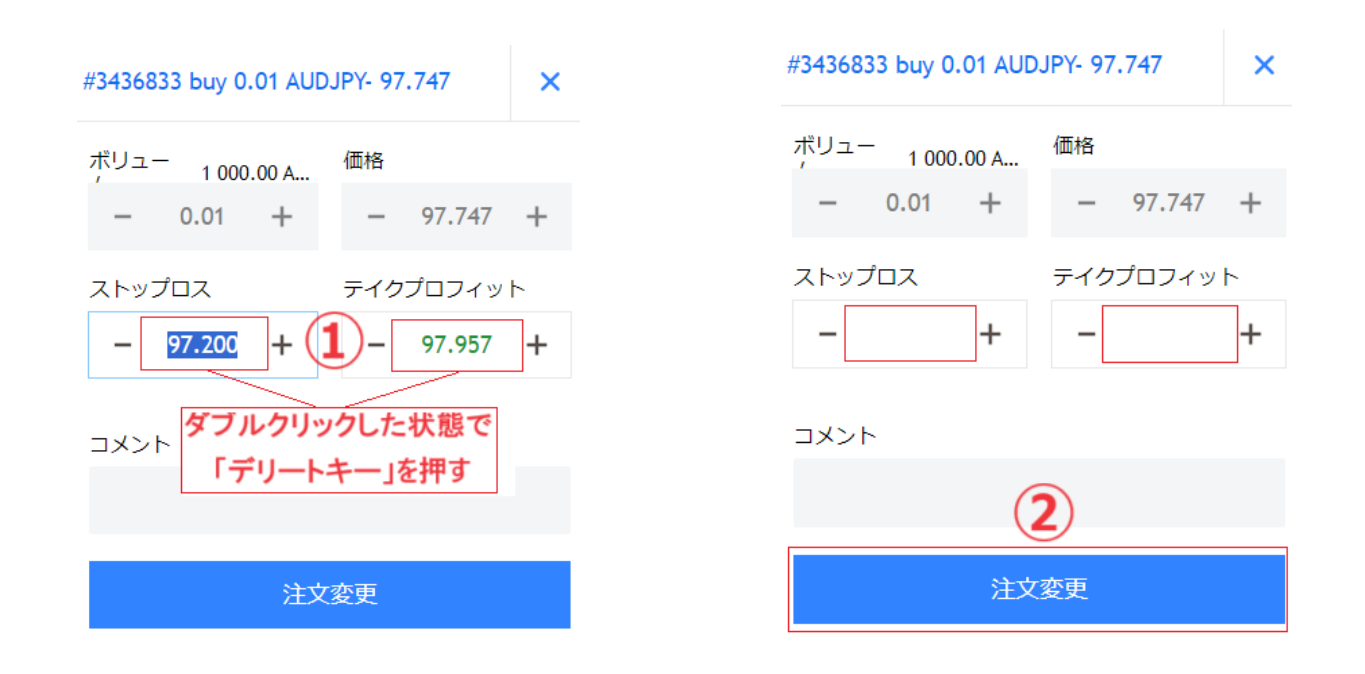

| 1 | ストップロス、テイクプロフィットのレート上でダブルクリックし、「デリートキー」で空欄にします |
|---|------------------------------------------------|
| 2 | ストップロス、テイクプロフィットの注文が取消されます                     |

第五章 チャート

「+」「-」をクリックすると、チャートが拡大・縮小されます

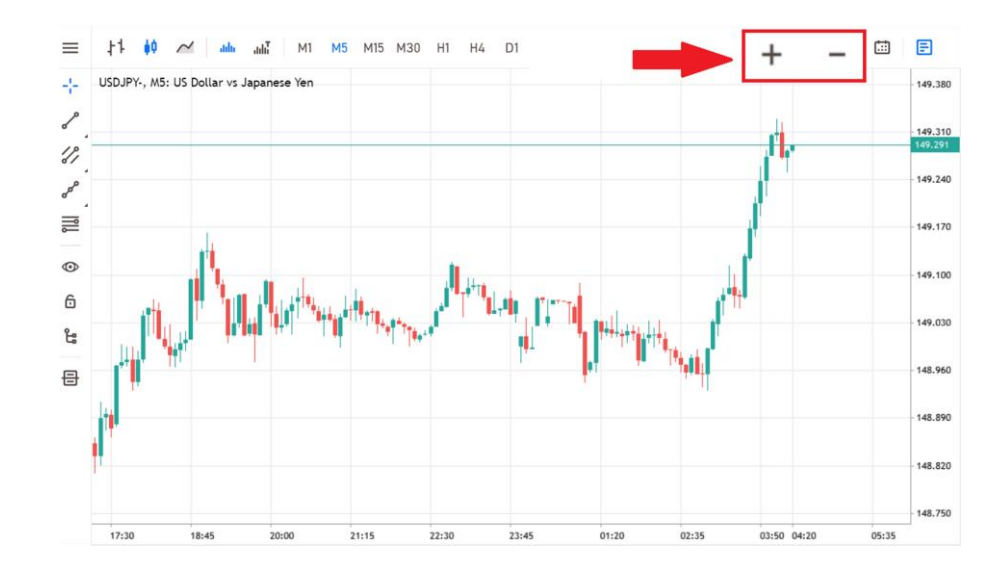

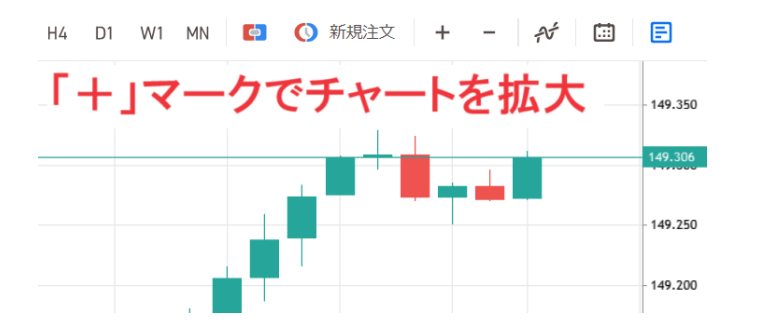

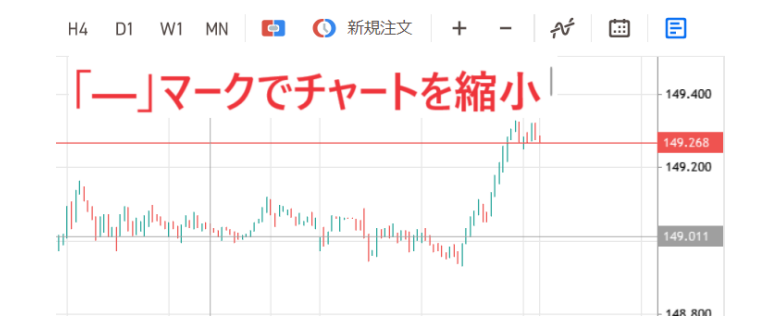

チャートのスクロール

### チャートのスクロール機能で、過去チャートの分析を行えます

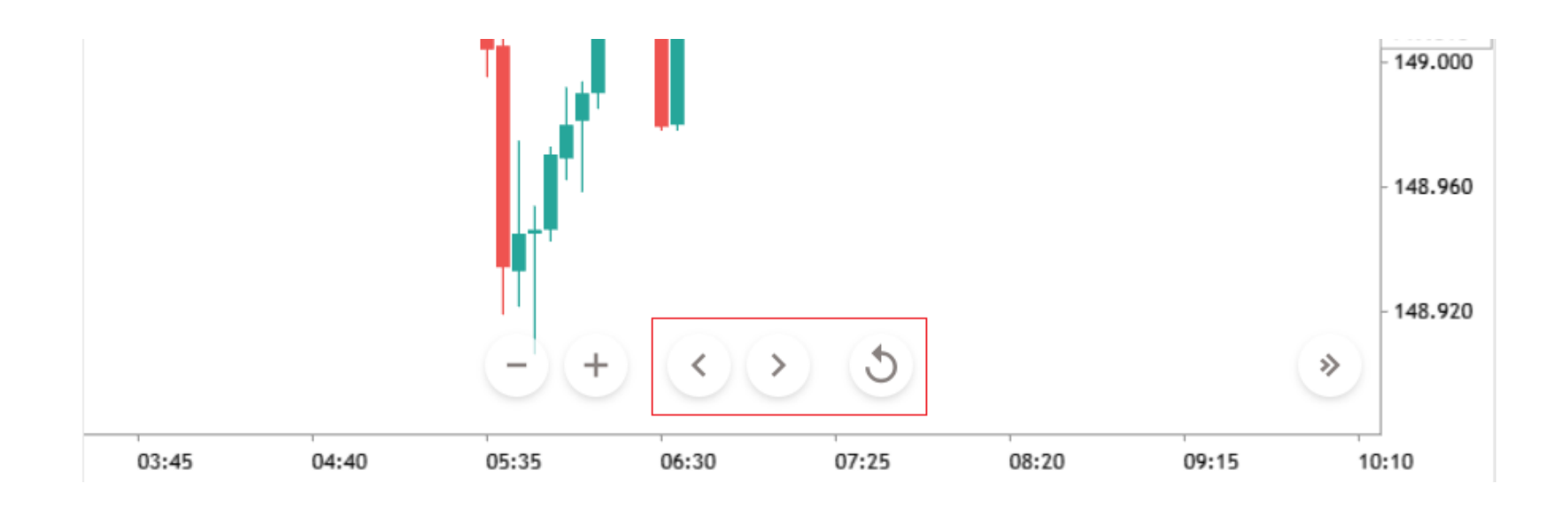

| <             | チャート画面を過去にスクロール |
|---------------|-----------------|
| $\rightarrow$ | チャート画面を未来にスクロール |
| 5             | チャート画面を現在まで戻す   |

31

オブジェクト(トレンドラインや水平線等)の表示

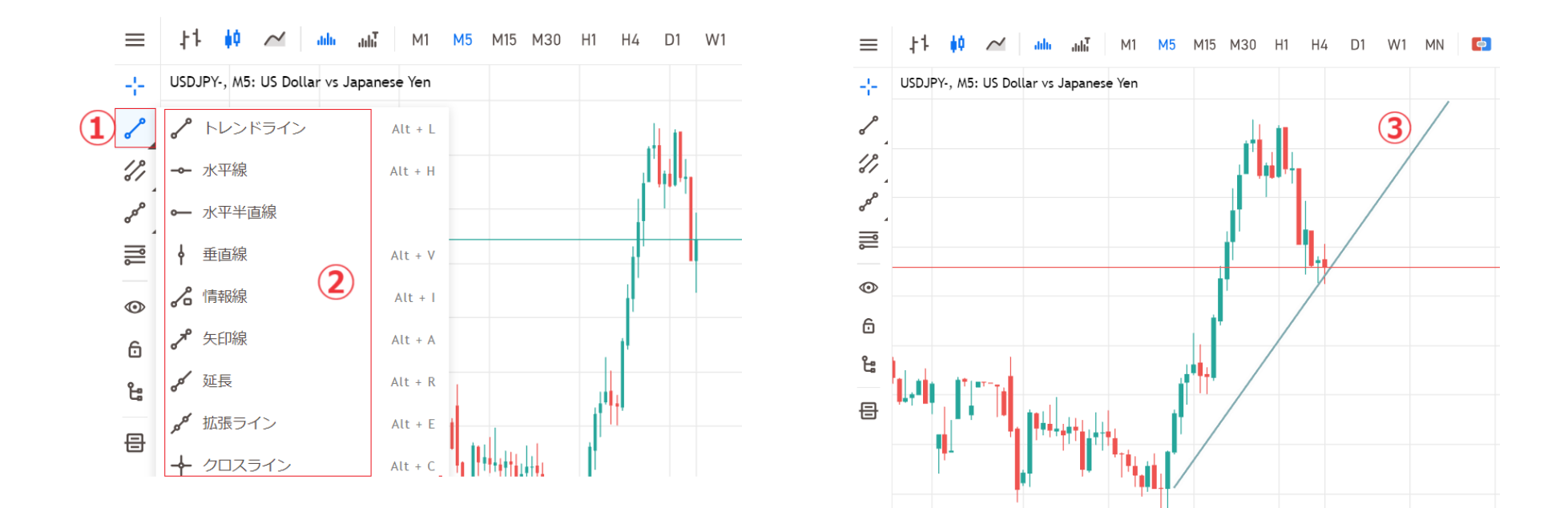

チャートにトレンドラインや水平線等を表示

| 1 | ✓をクリックします                     |
|---|-------------------------------|
| 2 | 「トレンドライン」や「水平線」等のオブジェクトを選択します |
| 3 | チャートにトレンドライン等を表示できるようになります    |

インディケータの表示

#### チャートに表示するインディケータを選択

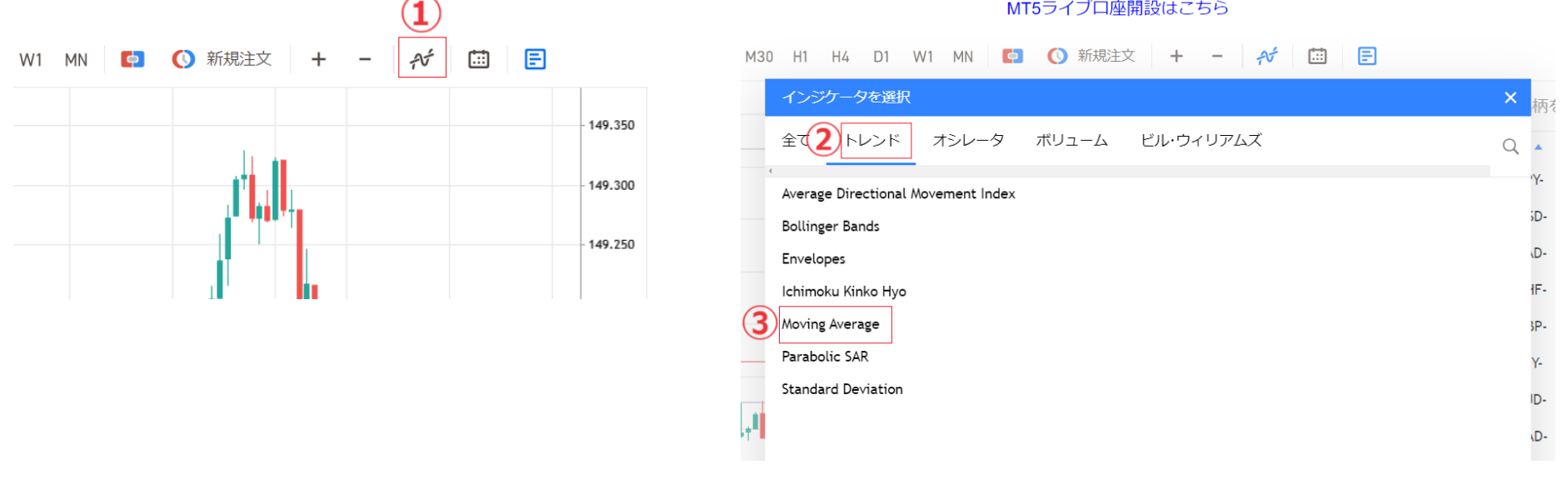

| 1 | ☆をクリックします                |
|---|--------------------------|
| 2 | インディケータの種類を選択します         |
| 3 | 希望のインディケータを選択します         |
|   | 「Moving Average」=「移動平均線」 |

MT5ライブロ座開設はこちら

インディケータの表示

チャートにインディケータを表示

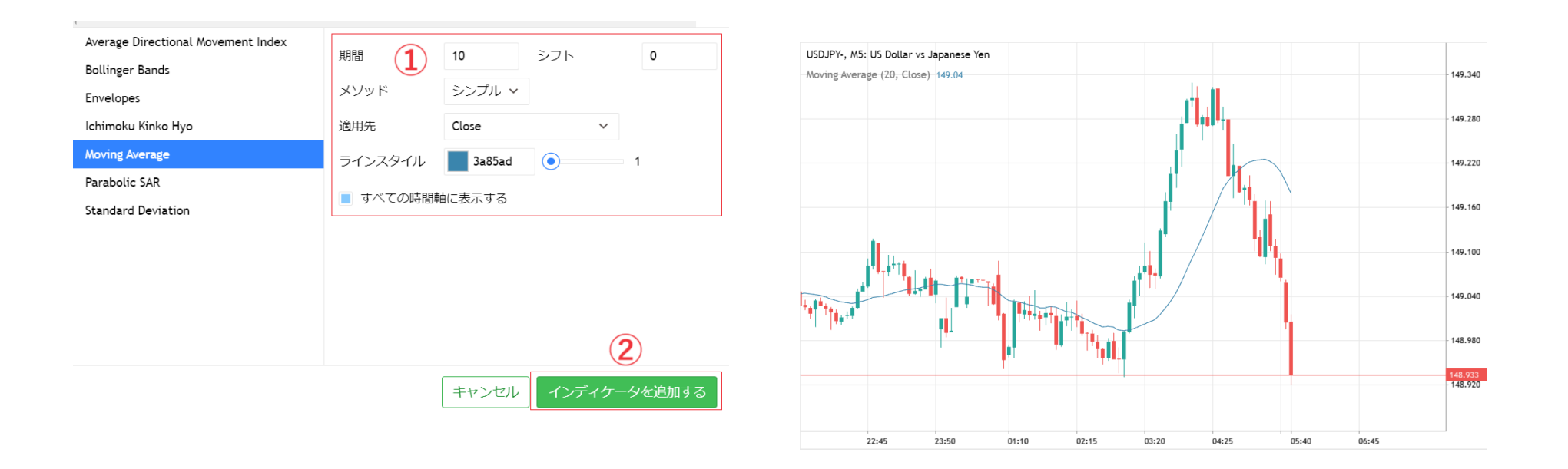

| 1 | パラメータを入力します         |
|---|---------------------|
| 2 | チャートにインディケータが表示されます |

### オブジェクトやインディケータの削除

#### チャートに表示中のオブジェクトやインディケータを削除

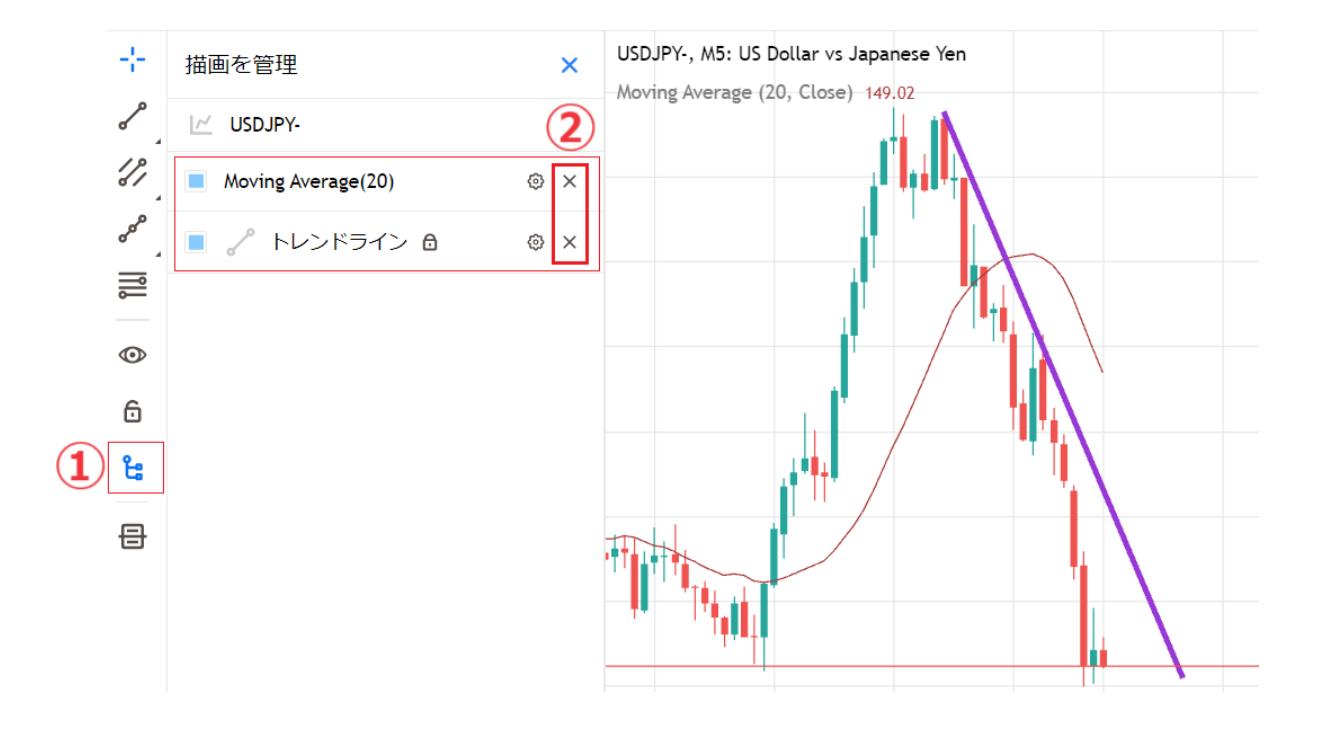

| 1 | ゚゚゚゠をクリックします               |
|---|----------------------------|
| 2 | オブジェクトやインディケータの「×」をクリックします |

チャートの設定

#### 注文の約定ライン等、チャートの設定を選択

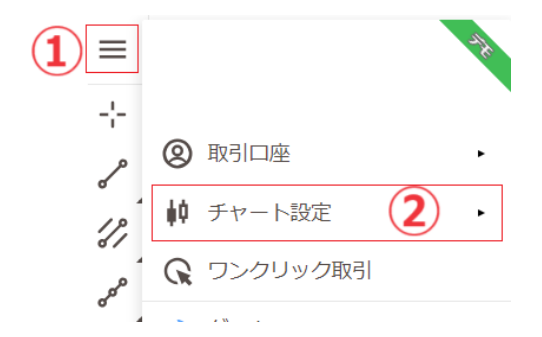

| 1 | メニューを開きます   |
|---|-------------|
| 2 | チャート設定を開きます |

曲 グリッド 1 こ トレード注文 3 🛃 トレードポジション (4 ▼ 取引履歴 5 TP SL/TPレベル 6 ASK 買い気配値 G チャートコントロール 8 ↓ 取引通知 9 ■: 四本値表示

| 1          | チャートの背景に碁盤目を表示                                    |
|------------|---------------------------------------------------|
| 2          | チャートに新規指値・逆指値注文等の発注ラインを表示                         |
| 3          | チャートに新規注文の約定ラインを表示                                |
| 4          | チャートに新規注文の約定と決済注文の約定を矢印で表示                        |
| 5          | チャートに決済指値・逆指値注文の発注ラインを表示                          |
| 6          | チャートに ASK(買値)レートを表示                               |
| $\bigcirc$ | チャート下部にチャートのスクロール機能 しせいし きを表示                     |
| 8          | チャート下部に注文約定の通知 いの いい いいま *7 を表示                   |
|            | チャート上部に四本値(始値/高値/安値/終値)                           |
| 9          | 1 0 149.136 H 149.171 L 149.136 C 149.163 327 を表示 |

### メニュー画面よりチャート背景のテーマを選べます

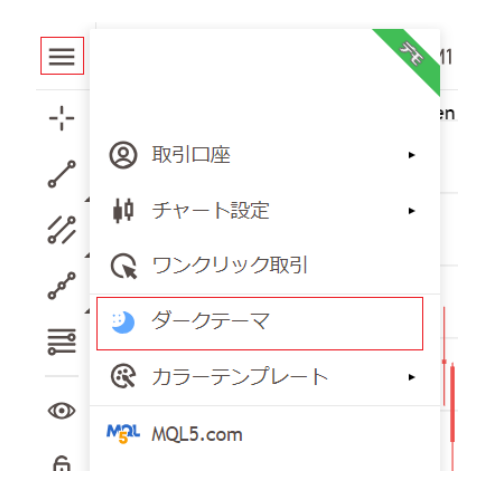

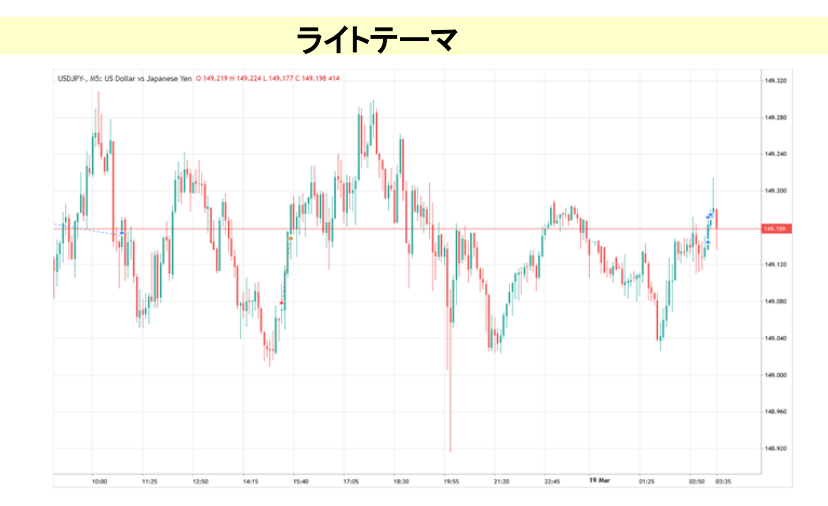

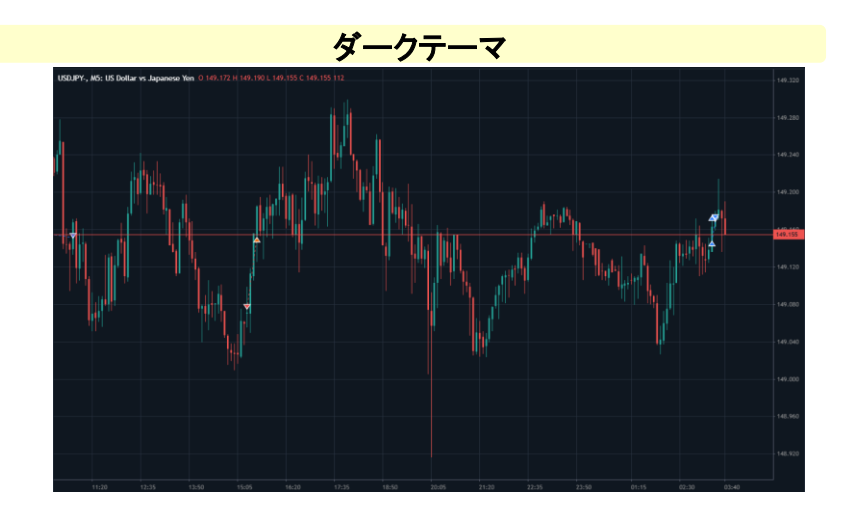

#### メニュー画面よりローソク足の色を4つのパターンから選べます

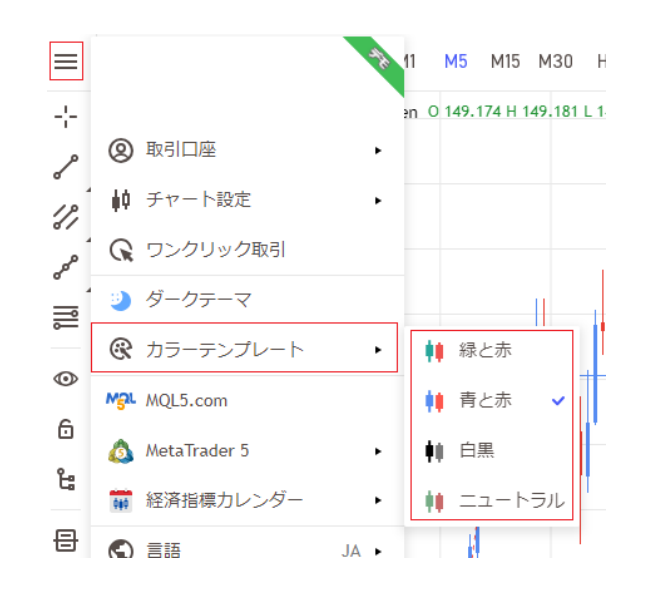

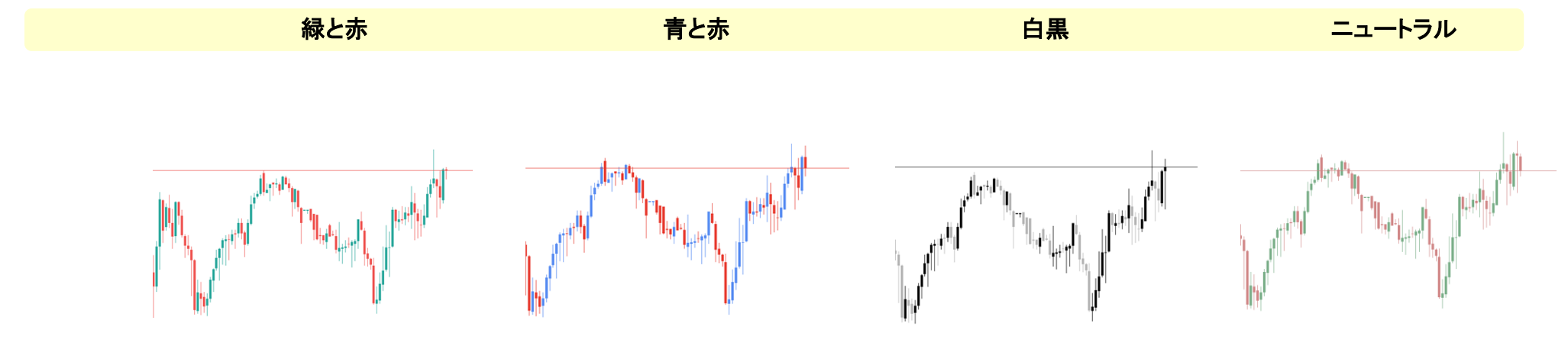

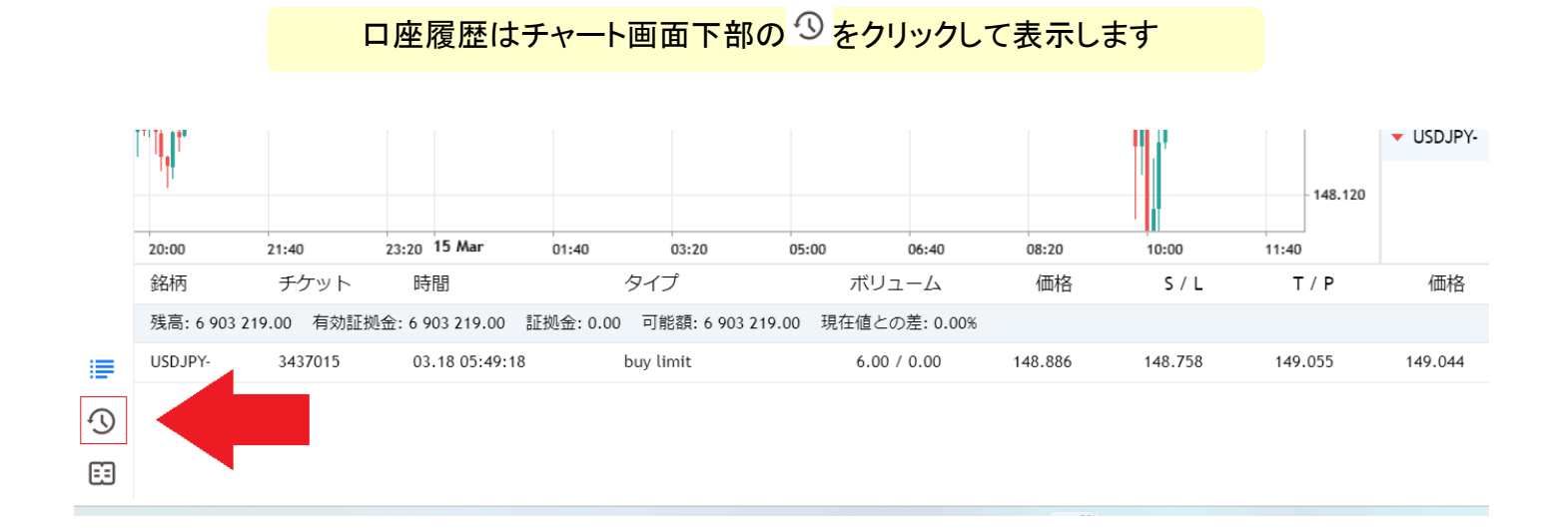

#### 口座履歴が表示されます

| 時間                  | チケット    | タイプ  | ボリューム 銘柄     | 価格      | S / L   | T / P   | 時間                  | 価格      | スワップ   | 損益      |
|---------------------|---------|------|--------------|---------|---------|---------|---------------------|---------|--------|---------|
| 2024.02.26 17:09:00 | 3410463 | buy  | 6.00 GBPUSD- | 1.26751 | 1.26650 | 1.26920 | 2024.02.27 03:19:43 | 1.26772 | -1 115 | 18 967  |
| 2024.02.27 09:30:38 | 3412096 | sell | 8.00 USDJPY- | 150.384 | 150.484 | 150.248 | 2024.02.27 10:22:55 | 150.248 |        | 108 800 |

#### 各取引の詳細情報を確認できます

| 1                   | 2       | 3    | <b>4 5</b>   | 6       | 7       | 8       | 9                   | 10      | (11)   | 12      |
|---------------------|---------|------|--------------|---------|---------|---------|---------------------|---------|--------|---------|
| 時間                  | チケット    | タイプ  | ボリューム 銘柄     | 価格      | S / L   | T / P   | 時間                  | 価格      | スワップ   | 損益      |
| 2024.02.26 17:09:00 | 3410463 | buy  | 6.00 GBPUSD- | 1.26751 | 1.26650 | 1.26920 | 2024.02.27 03:19:43 | 1.26772 | -1 115 | 18 967  |
| 2024.02.27 09:30:38 | 3412096 | sell | 8.00 USDJPY- | 150.384 | 150.484 | 150.248 | 2024.02.27 10:22:55 | 150.248 |        | 108 800 |

| 1          | 新規注文の約定時間           |
|------------|---------------------|
| 2          | 取引の注文番号             |
| 3          | 取引種別 (buy または sell) |
| 4          | 取引数量                |
| 5          | 取引通貨ペア              |
| 6          | 新規注文の約定価格           |
| $\bigcirc$ | 発注した決済逆指値注文のレート     |
| 8          | 発注した決済指値注文のレート      |
| 9          | 決済注文の約定時間           |
| 10         | 決済注文の約定価格           |
| 1          | スワップポイント            |
| 12         | 取引損益                |

#### 口座履歴内に入出金履歴も表示されます

出金は「Withdrawal」、入金は「Deposit」と表記されます。

|                           |              |          |            |               | 出金                                    | $\rightarrow W$  | ithd             | rawal                 |           |               |   |                |
|---------------------------|--------------|----------|------------|---------------|---------------------------------------|------------------|------------------|-----------------------|-----------|---------------|---|----------------|
| 時間<br>2022.06.30 12:57:06 | チ<br>1454386 | 夕<br>buy | ボリ<br>1.00 | 銘柄<br>USDJPY- | 価格<br>136.240                         | S / L<br>136.093 | T / P<br>136.359 | 民<br>2022.06.30 13:29 | 芽間<br>:44 | 価格<br>136.360 | ス | 損益<br>12 000   |
| 2022.07.01 04:24:10       | 1271870      | balance  | Withdrawal |               |                                       |                  |                  |                       |           |               |   | -1 017 122 613 |
| 2022.07.01 04:24:26       | 1271871      | balance  | Deposit    |               |                                       |                  |                  |                       |           |               |   | 10 000 000     |
| 2022 07 04 07 45 22       |              |          |            |               | · · · · · · · · · · · · · · · · · · · | → De             | posit            |                       |           | 4.04/57       |   | (0.00)         |

#### 口座履歴の表示期間を指定できます

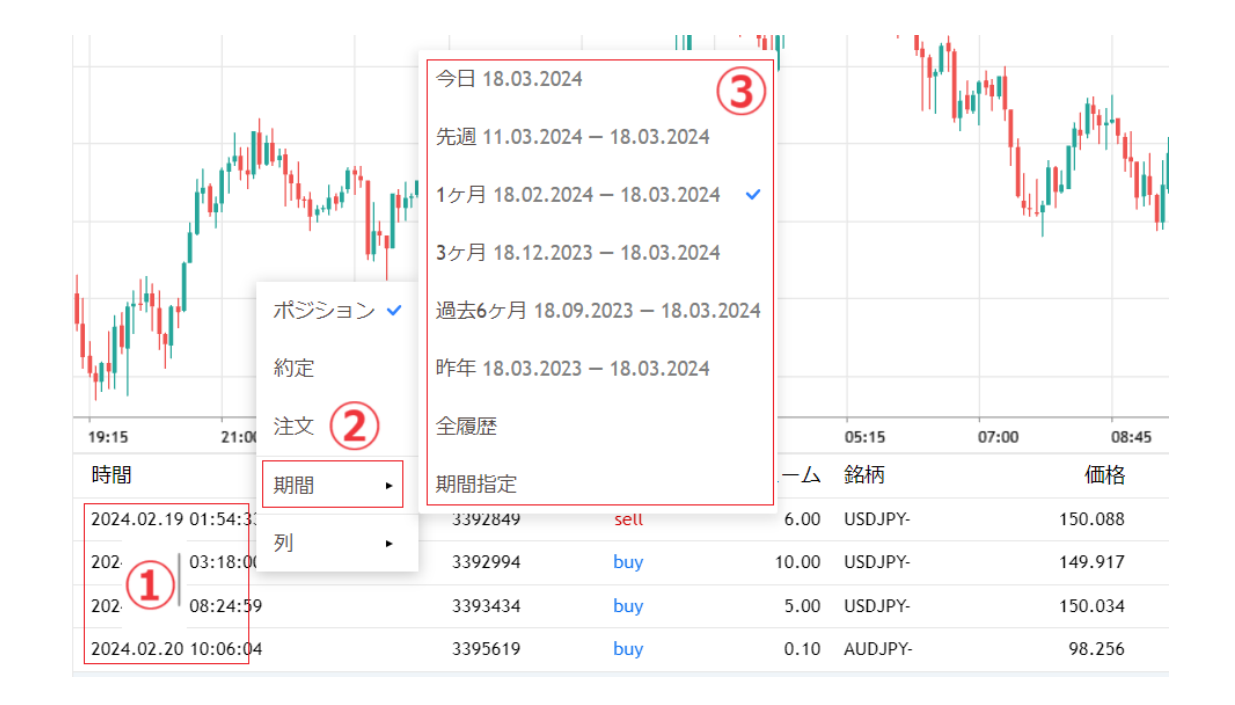

| 1 | 口座履歴画面内で右クリックします |
|---|------------------|
| 2 | 「期間」を選択します       |
| 3 | 希望の表示期間を選択します    |

### お問合せ

当マニュアルや操作方法に関してご不明点がございましたら、お気軽にお問い合わせください。

【カスタマーサポート(お問い合わせ窓口)】

【MT5 よくある質問】

https://www.gaitamefinest.com/fag mt5

https://www.gaitamefinest.com/contact-us

メール: <u>id-fxinfo@gaitamefinest.com</u>

フリーダイアル: 0120-217-033(平日 9:00~18:00)

#### 取引に関する注意事項

●お取引にあたっては契約締結前交付書面の内容をよくお読みいただき、店頭外国為替証拠金取引に係るリスク及び注意事項を十分にご理解のうえ、 お客様ご自身の判断と責任においてお取引ください。

- ●店頭外国為替証拠金取引は、取引額(約定金額)に対して少額の証拠金をもとに取引を行うため、証拠金に比べ多額の利益を得ることもありますが、 短期間のうちに多額の損失を被る可能性もあります。
- ●店頭外国為替証拠金取引は、通貨等の価格または金融指標の数値の変動、通貨間の金利差調整額の支払い、ロスカット等により損失が生ずるおそれがあり、 また、その損失額がお客様の預託証拠金を上回ることもあります。
- ●当社が提示する取引レートは 2WAY プライス方式で、売値と買値に差(スプレッド)が生じます。スプレッド幅は為替相場の急激な変動、 流動性の低下等により拡大することがあります。また、それらの状況では、スリッページが発生することやお客様の発注した注文が失効することがあります。
- ●各国における金利変動により 2 国間の金利差が変化しますので、スワップポイント(金利差調整額)の受取りは将来にわたり保証されるものではありません。 スワップポイントは受払いが逆転、或いは売り、買い共に支払いとなることがあります。

●個人コースのレバレッジは 25 倍(固定)です。

●法人コースのレバレッジは最大 70 倍(通貨ペアにより異なる)です。なお、金融先物取引業協会が算出するレバレッジが当社の定めた各通貨ペアの最大レバレッジ を下回った場合は、金融先物取引業協会が算出したレバレッジを適用します。

●取引手数料は無料です。